# Introduction to Advantage

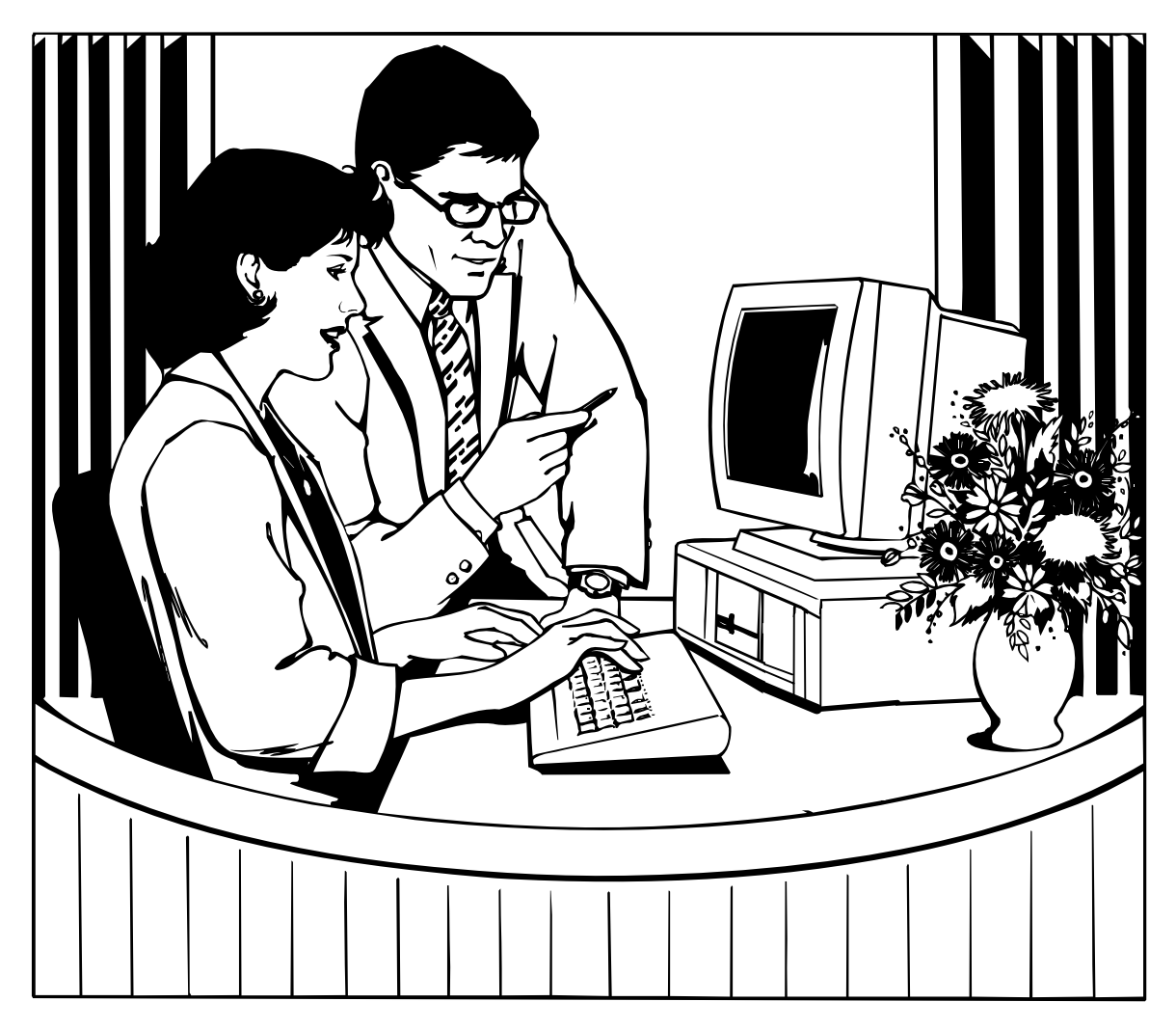

Distributed by Financial Services Arizona State University May 2006

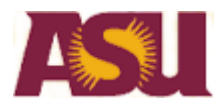

## Contents

| Getting Started on Advantage                                        | 1  |
|---------------------------------------------------------------------|----|
| Introduction to the Custom Desktop<br>The Business Functions Window |    |
| Suspense File                                                       |    |
| Organization                                                        | 6  |
| Document Status Codes                                               | 7  |
| Approvals                                                           | 7  |
| Approval Codes                                                      |    |
| Who Used the Document Last?                                         |    |
| Accessing the Suspense File                                         | 9  |
| Navigating the Suspense File                                        | 10 |
| Accessing Documents from Suspense                                   |    |
| Document Selection Window                                           | 12 |
| Document ID Fields                                                  | 14 |
| Approving a Document                                                |    |
| Processing a Document                                               |    |
| Viewing the Status Change in Suspense                               |    |
| Correcting Errors on Documents                                      | 21 |
| Removing an Approval from a Document                                |    |
| Edit Process                                                        |    |
| Deleting a Document From the Suspense File                          |    |
| Undeleting a Document                                               | 27 |
| Account Codes                                                       |    |
| Information Provided by Agency/Org Codes                            |    |
| Budget Fiscal Year Codes                                            |    |
| The Go To Window                                                    |    |
| How to Look Up Account Code Information                             |    |
| Agency Table                                                        |    |
| Organization Table                                                  |    |
| Suborganization Table                                               |    |
| Object Code Table                                                   | 40 |
| Subobject Code Table                                                | 43 |
| Function Table                                                      | 44 |

# **Getting Started in Advantage**

## **Starting Your Session**

After the Advantage Desktop application is set up on your personal workstation, you will see the Advantage Desktop group window containing the following icons.

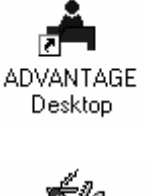

Launches the Advantage Desktop Application.

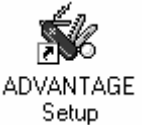

Provides information for the setup of Advantage Desktop.

Begin your session by signing on to Advantage Desktop as follows:

1. Double-click the Advantage Desktop icon.

The Desktop Sign-on will appear.

| Desktop Sign-on             |
|-----------------------------|
| User ID<br>Password         |
| OK Cancel                   |
| Enter user id and password. |

- 2. Type **VPNP** in the **User ID** field.
- 3. Press Tab.
- 4. Type **VPNP** in the **Password** field, then click on OK.
- 5. The Advantage Security screen will appear.

| ADVANTAGE Front-end Security |
|------------------------------|
| Production Functions         |
| UID - Pswd<br>(No spaces)    |
| OK Cancel                    |
| Enter user id and password.  |

- 6. Type your Advantage id and password.
- 7. You will be at the Desktop Main Window.

## Introduction to Custom Desktop

#### **Desktop Main Window**

The Custom Desktop main window is the background for all your activities. The window consists of the following:

- Title Bar displays the Desktop Title.
- Menu Bar displays the menu commands.
- Toolbar displays push-button icons that provide quick access to many of the menu commands.
- Business Functions Window displays business functions.
- Status Bar displays system generated messages and the current date and time.

| Title Bar                       |                                                                     | A                                                             | DVANTAGE Deskt                              | op                                             |               | <b>-</b> |  |  |  |
|---------------------------------|---------------------------------------------------------------------|---------------------------------------------------------------|---------------------------------------------|------------------------------------------------|---------------|----------|--|--|--|
| Menu Bar                        | <u>F</u> ile <u>W</u> indow <u>H</u> elp                            |                                                               |                                             |                                                |               |          |  |  |  |
| Toolbar                         | ♦ III III I* I* III I* I I* I* I* I* I* I                           |                                                               |                                             |                                                |               |          |  |  |  |
| Business<br>Functions<br>Window | Business Area<br>Business Area<br>Suspense File<br>Commodity Tables | B<br>Documents<br>Internal Purchase<br>Order<br>Vendor Tables | usiness Function:<br>Requisition<br>PD LVPO | s  Receiver  Payment Voucher  Transfer Voucher | Stores Order  |          |  |  |  |
|                                 | Transfer                                                            |                                                               |                                             |                                                |               |          |  |  |  |
|                                 |                                                                     |                                                               |                                             |                                                |               |          |  |  |  |
|                                 |                                                                     |                                                               |                                             |                                                |               |          |  |  |  |
| Status Bar                      |                                                                     |                                                               | 🛔 Messages                                  |                                                | 1:34 PM 10/04 | 4/98     |  |  |  |

#### The Business Functions Window

Documents and Tables can be accessed by clicking on a button within a particular Business Area on the Business Functions Window. There are three Business Areas on the Custom Desktop Business Functions window:

**Documents:** This window allows you to access the Suspense File and Ordering Documents. This window is described in detail in the Advantage Ordering Documents book.

| • |                           | В                          | usiness Function | s                | <b>▼</b> ▲       |
|---|---------------------------|----------------------------|------------------|------------------|------------------|
|   | Business Area             | Documents                  |                  | <b>±</b>         |                  |
|   | Suspense File             | Internal Purchase<br>Order | Requisition      | Receiver         | Stores Order     |
|   | Commodity Tables          | Vendor Tables              | PD LVPO          | Payment Voucher  | Billing Document |
|   | Appropriation<br>Transfer | Expense Transfer           | Journal Voucher  | Transfer Voucher | Vendor Entry     |
|   |                           |                            |                  |                  |                  |

**Open Tables:** This window allows you to access the Suspense File and Open Tables information. This window is described in detail in the Advantage Open Tables book.

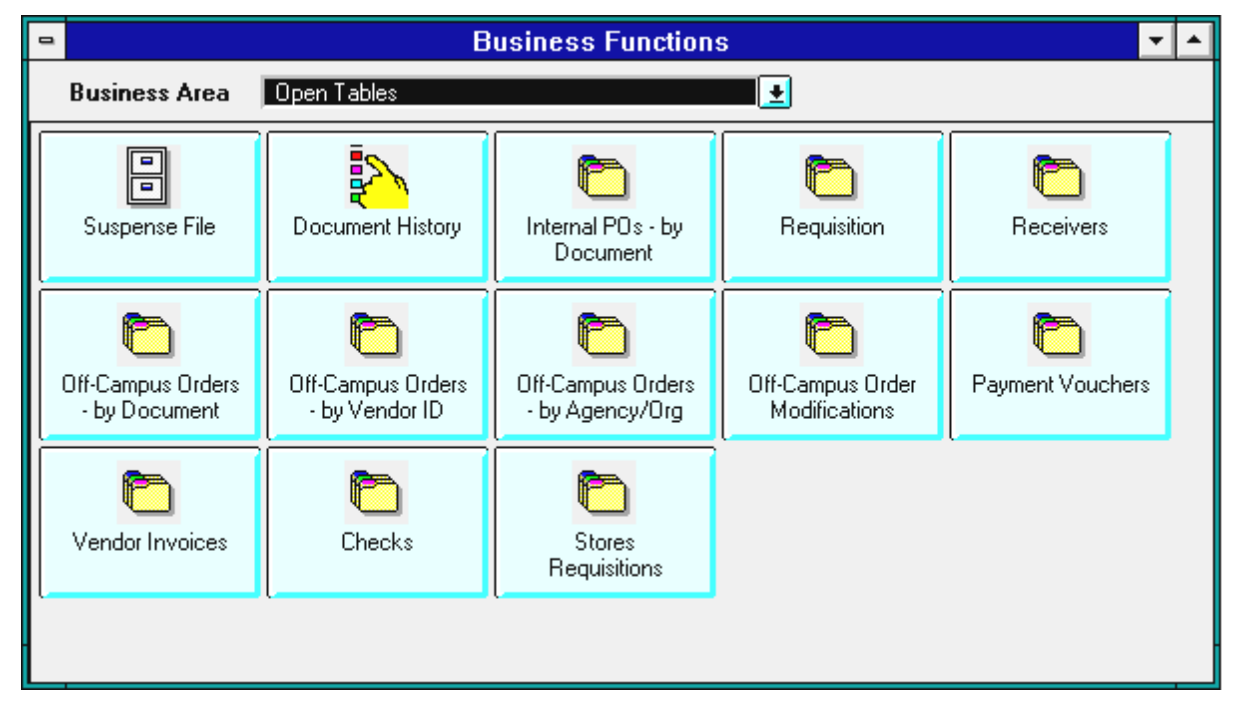

# The Business Functions Window

Budget Status Information: This window allows you to access Budget Status Tables. This window is described in detail in the Advantage Budget Tables book.

| • |                | В                      | usiness Function | S        | • | • |
|---|----------------|------------------------|------------------|----------|---|---|
|   | Business Area  | Budget Status Informat | ion              | <u>.</u> |   |   |
|   | Appropriations | Expenditures           | Revenues         | Grants   |   |   |
|   |                |                        | (                | (        |   |   |
|   |                |                        |                  |          |   |   |
|   |                |                        |                  |          |   |   |
|   |                |                        |                  |          |   |   |

## Suspense File

The Document Suspense File is an on-line file in Advantage where documents are held when they need corrections or further processing, e.g., approvals, or processing with a **Run Process**. You may think of the Suspense File as a holding area. When a document has been accepted into the system, the document will appear to be in the Suspense File until the nightly processing occurs. This means that on the following business day, you should no longer find that particular document in the Suspense File. Furthermore, when you receive the message "The document has been accepted", the open tables and ledgers are updated **at that moment** and information from your document will appear as header, line, and/or commodity information on the appropriate set of tables.

#### Suspense File (SUSF)

| - |               |                 |                 |               | Docum             | ent Listing     |                     |                | <b>•</b>          | - |
|---|---------------|-----------------|-----------------|---------------|-------------------|-----------------|---------------------|----------------|-------------------|---|
|   | E             | Batch ID        |                 |               | )ocument          | ID              | Organizat<br>Status | ion<br>Pr      | ocess Date<br>/ / |   |
|   | Batch<br>Type | Batch<br>Agency | Batch<br>Number | Dос<br>Туре   | Doc<br>Agency     | Doc<br>Number   | Status              | Approvals      | Last<br>Date      |   |
|   |               |                 |                 | PO            | AJ2               | AJ209000641     | HELD                | 00000          | 09 29 98          | ± |
|   |               |                 |                 | PO            | AJ2               | 00000000010     | HELD                | 00000          | 09 29 98          |   |
|   |               |                 |                 | PO            | BP1               | BP109000349     | HELD                | A0000          | 09 29 98          |   |
|   |               |                 |                 | PO            | BP1               | BP109000350     | HELD                | A0000          | 09 29 98          |   |
|   |               |                 |                 | PO            | BP1               | BP109000351     | HELD                | A0000          | 09 30 98          |   |
|   |               |                 |                 | PO            | BP1               | BP109000352     | HELD                | A0000          | 10 01 98          |   |
|   |               |                 |                 | PO            | BP5               | BP509000216     | HELD                | A0000          | 10 01 98          |   |
|   |               |                 |                 | PO            | WR1               | WR109000961     | PEND1               | A0000          | 09 29 98          |   |
|   |               |                 |                 | PO            | WR1               | WR109000962     | REJCT               | 00000          | 09 30 98          |   |
|   |               |                 |                 | PO            | WR1               | WR109000963     | PEND1               | A0000          | 09 29 98          | Ŧ |
| ۰ |               |                 |                 |               |                   |                 |                     |                | +                 | Г |
|   | <u>N</u> ew   | <u>O</u> pen    |                 | owse <u>k</u> | <u>I</u> ore Data | <u>R</u> efresh | New Selec           | : <u>tion </u> | lear Selection    |   |
| В | usiness Fu    | unctions        | . Min           | Close         | SU                | ISF             |                     |                |                   |   |

Organization of SUSF

The Suspense File is sorted by the **DOCUMENT ID**. This consists of the fields DOC TYPE (document transaction type), DOC AGENCY (Department or Grant), and then DOC NUMBER (11 digit document number). The transaction types appear in alphabetical order, i.e., all the POs come before all the PV's which appear before the RC's and the RX's.

| Dос<br>Туре | Doc<br>Agency | Doc<br>Number |
|-------------|---------------|---------------|
| RΧ          | WB1           | WR109001216   |
| RΧ          | WB1           | WR109001221   |
| RΧ          | WB1           | WR109001222   |
| RΧ          | WV1           | WV109000916   |
| RΧ          | WV1           | WV109000917   |
| RΧ          | WV1           | WV109000918   |
| RX          | WV1           | WV109000919   |

Within each of these document types, the documents are in alphanumeric order by Agency,

e.g., **YG1** is before **YG2** which is before **YG7**, etc. Within each agency the documents are in sequential document number order, which means the more recently created documents with the higher document ID numbers appear at the end of the list for that agency.

The Suspense File is filtered according to the type of ID being used. DAT1 IDs will see all documents. MGR1 IDs will see only those documents with agency codes for which they have approval authority.

| Document | Status | Codes |
|----------|--------|-------|
| Document | Status | Codes |

| The <b>Status</b><br>column<br>indicates the<br>current status | document. Using this code in conjunction with the <b>Approvals</b> column, you able to decide what, if anything, needs to be done with your document. Exa of status codes and what they indicate are explained in the following paragram                                                                                                    | will be<br>mples<br>phs.                                         |
|----------------------------------------------------------------|----------------------------------------------------------------------------------------------------|------------------------------------------------------------------|
| of the<br>Accepted                                             | A status code of <b>ACCPT</b> indicates that the document has been successfully processed and was accepted by Advantage. No changes can be made to the document at this point. (If changes                                                                                                    | . <b>ast</b><br>) ate<br>)1 13 98                                |
|                                                                | are required you will need to wait until overnight<br>processing has occurred and then process a<br>modification to the document.) Information<br>regarding this accepted document is now on the                                                                                                    | 4 20 98<br>15 15 98<br>14 02 98<br>14 02 98                      |
|                                                                | open tables for that document type. For more ACCPT Y0000 0<br>information on modifications and open tables, see ACCPT Y0000 0<br>the <b>Modifications section</b> and <b>Document Table</b> REJCT 00000 0<br><b>Lookups Handout</b> .                                                                                                    | 4 03 98<br> 4 03 98<br> 5 18 98                                  |
| Held or<br>Rejected                                            | <b>HELD</b> and <b>REJCT</b> status codes indicate that the document is in need of further action. The section on <b>Approval Codes</b> provides a detailed explana these status codes.                                                                                                    | some<br>tion of                                                  |
| Pending                                                        | <b>Pending</b> Status Codes such as <b>PEND1</b> , <b>PEND4</b> , or <b>PEND5</b> indicate the next level of approval that is needed on this document before it can be processed.                                                                                                    | tatus<br>END1<br>EJCT                                            |
|                                                                | A <b>PEND1</b> status indicates that Level 1 Approval is required.                                                                                                    | END1                                                             |
|                                                                | A <b>PEND4</b> status indicates that Level 4 Approval is required.                                                                                                    | END1                                                             |
|                                                                | A <b>PEND5</b> status indicates that Level 5 Approval is required.                                                                                                    |                                                                  |
| Approvals                                                      | The <b>Approvals</b> field indicates agreement with the data in the document I person approving it at each of the levels. There are five spaces in the Ap field, each of which corresponds to one of the five levels of approval allow Advantage security. Examples of these five levels and who can apply follows.                                                                                                    | by the<br>proval<br>/ed by<br>them                               |
|                                                                | <b>Level 1</b> approval is applied on a document by departmental users for<br>the agency/org used on the accounting lines of the document. Level 1<br>approvals on RC and VE documents may be applied by any DAT1 or<br>MGR1 userid. All other documents require Level 1 approval be applied<br>by a MGR1 userid with approval authority for that document's<br>agency/org. To see who is an authorized signer on a particular account,<br>access the <b>ORGS</b> table. POs, PDs, RCs, RXs, and SRs only require<br>Level 1 Approval before they can be processed and accepted by the<br>system. Other documents may require other levels of approval. For | pprovals<br>0000<br>0000<br>0000<br>0000<br>0000<br>0000<br>0000 |

12345 Level No.

**Level 4** approval is put on by Accounts Payable for PVs after they have received all necessary backup documentation. VE documents are approved at Level 4 by Purchasing after they have received all necessary documentation. Accountants for a particular agency apply Level 4 approval for other documents such as IXs, JVs, and TVs.

more information on what levels of approval are needed, see the

Approving Documents section.

**Level 5** approval is put on by another group of accountants for IX, JV, TV, and other financial transactions. **Levels 2 and 3** are not currently in use.

ApprovalCodes of A, Y, and 0 indicate the current approval status for each level. Approval<br/>codes appear under particular levels. These codes are:

Awaiting Approvals Approvals Accode of A indicates that this document is awaiting approval at the levels which have an A under them, e.g., if there is an A under column 1 of Approval, the departmental end user needs to approve and process the document. If there is an A under column 4 of Approval, Level 4 approval is required on this document. This example requires only a departmental end user approval.

ApprovedA code of Y indicates that approval has been applied at this level. A YDocumentunder column 1 means that the departmental end user has approved<br/>the document. This does not indicate that the document has been<br/>processed. To ascertain that, check the Status column for the ACCPT<br/>code (explained on page 7).

All zeroes (0) under the Approval column indicates that the document is not ready for approval. It either has errors or needs to have the Edit 00000

00000 12345 Level No.

Approvals

Y0000

12345 Level No.

The remaining fields on SUSF indicate additional information regarding the document:

| Who Used<br>the | The <b>LAST DATE</b> field indicates the last time that the document was accessed from Suspense to update or look at the | Last<br>Date | Last<br>User |
|-----------------|----------------------------------------------------------------------------------------------------|--------------|--------------|
| Document        | information.                                                                                                    | 09 29 98     | JMH2         |
| Last?           |                                                                                                    | 09 29 98     | JMH2         |
|                 | The LAST USER field indicates the userid of the last person to                                                           | 09 29 98     | KHG1         |
|                 | access (look at) the document. The USID table contains the names of all CUFS users, sorted by User ID.                   | 09 29 98     | KHG1         |

# Accessing the Suspense File

|                           | В                          | usiness Function | S                | -                |  |
|---------------------------|----------------------------|------------------|------------------|------------------|--|
| Business Area             | Documents                  |                  | <u>•</u>         |                  |  |
| Suspense File             | Internal Purchase<br>Order | Requisition      | Receiver         | Stores Order     |  |
| Commodity Tables          | Vendor Tables              | PD LVPO          | Payment Voucher  | Billing Document |  |
| Appropriation<br>Transfer | Expense Transfer           | Journal Voucher  | Transfer Voucher | Vendor Entry     |  |
|                           |                            |                  |                  |                  |  |

#### **Business Functions Window – Documents**

To access the Suspense File:

| <ul> <li>Click on the</li> </ul> | Suspense File | button. |
|----------------------------------|---------------|---------|
|----------------------------------|---------------|---------|

## Navigating the Suspense File

The Suspense File window will appear.

|                           |                         |                                          |                                           | Docum                              | ent Listing                                     |                     |                                                                                                    |                                      |     |
|---------------------------|-------------------------|------------------------------------------|-------------------------------------------|------------------------------------|-------------------------------------------------|---------------------|----------------------------------------------------------------------------------------------------|--------------------------------------|-----|
|                           | Batch ID                |                                          |                                           | )ocument                           | ID                                              | Organizat<br>Status | ion<br>Pro                                                                                                    | ocess Date<br>/ /                    |     |
| Batch<br>Type             | Batch<br>Agency         | Batch<br>Number                          | Dос<br>Туре                               | Doc<br>Agency                      | Doc<br>Number                                   | Status              | Approvals                                                                                                    | Last<br>Date                         |     |
| B                         |                         |                                          | PO                                        | AJ2                                | AJ209000641                                     | HELD                | 00000                                                                                                    | 09 29 98                             | t   |
| 1                         |                         |                                          | PO                                        | AJ2                                | 00000000010                                     | HELD                | 00000                                                                                                    | 09 29 98                             |     |
|                           |                         |                                          | PO                                        | BP1                                | BP109000349                                     | HELD                | A0000                                                                                                    | 09 29 98                             |     |
|                           |                         |                                          | PO                                        | BP1                                | BP109000350                                     | HELD                | A0000                                                                                                    | 09 29 98                             |     |
|                           |                         |                                          | PU                                        | BP1                                | BP109000351                                     | HELD                | AUUUU                                                                                                    | 09/30/98                             |     |
| <b>≡</b>                  |                         |                                          | PU                                        | BPI                                | BP103000352                                     | HELD                | A0000                                                                                                    | 10 01 98                             |     |
| <b>■</b>                  |                         |                                          | PO                                        | WR1                                | WR109000216                                     | PEND1               | A0000                                                                                                    | 10 01 36                             |     |
|                           |                         |                                          | PO                                        | WB1                                | WB109000962                                     | BEICT               |                                                                                                    | 03 23 38                             |     |
|                           |                         |                                          | PO                                        | WB1                                | WR109000963                                     | PEND1               | A0000                                                                                                    | 09 29 98                             |     |
| +                         |                         |                                          |                                           |                                    |                                                 |                     |                                                                                                    |                                      | +   |
| <u>N</u> ew               | Open                    | Bro                                      | owse 📕                                    | ore Data                           | <u>R</u> efresh                                 | New Selec           | :tion [ 🖸                                                                                                    | ear Selection                        |     |
| Business F                | unctions                | . Min                                    | Close                                     | SU                                 | ISF                                             |                     |                                                                                                    |                                      | Ì   |
| series of a<br>lowing des | ctions ma<br>cribes the | y be perfo<br>ese button<br>Used<br>Open | ormed in<br>hs:<br>to create<br>h any doc | the SUSI<br>e a new c<br>cument ex | F by clicking a<br>document.<br>xcept those tha | button at the       | bottom of the bottom of the bo | he screen. <sup>-</sup><br>n. If the | The |
|                           |                         | docu<br>Displ                            | ment has<br>av a set (                    | s been ac                          | cepted you car                                  | nnot make c         | hanges to it.                                                                                                    |                                      |     |
| <u>M</u> or               | e Data                  | Displ                                    | ay the ne                                 | ext set do                         | ocuments.                                       |                     |                                                                                                    |                                      |     |
| <u>R</u> e                | fresh                   | Refre                                    | esh the so                                | creen to o                         | display the cur                                 | rent status of      | f the docum                                                                                                    | ents.                                |     |
| New Se                    | election                | Open<br>of the                           | the Doc<br>docume                         | ument Seents to be                 | election windov<br>displayed.                   | w, where you        | ı can specify                                                                                                    | / the attribut                       | es  |
| Clear S                   | Selection               | Clear                                    | the sear                                  | rch criteri                        | ia from the Doc                                 | cument Selec        | ction window                                                                                                    | Ι.                                   |     |

The bottom row of buttons are used to minimize the window or exit to the Business Functions Window.

| Business Functions | Activates the Bus windows you ma    |
|--------------------|-------------------------------------|
| Min                | Minimizes the S<br>Functions window |
| Close              | Closes the Sus<br>Functions screer  |

Activates the Business Functions window so it appears in front of any other windows you may have open.

Minimizes the Suspense File window and returns you to the Business Functions window.

Closes the Suspense File window and returns you to the Business Functions screen.

#### Accessing Documents from Suspense

When the Suspense File window appears, if you are using a DAT1 ID, you will be viewing the beginning of the file. If you are using an MGR1 ID, you will be viewing the first series of documents created on agencies for which you have approval authority.

For the following example, we are using a DAT1 ID.

| -  |               |                 |                 |             | Docum             | ent Listing     |                     |                | -                   | •   |
|----|---------------|-----------------|-----------------|-------------|-------------------|-----------------|---------------------|----------------|---------------------|-----|
|    | E             | atch ID         |                 |             | ocument           | ID              | Organizat<br>Status | ion            | Process Date<br>/ / |     |
|    | Batch<br>Type | Batch<br>Agency | Batch<br>Number | Dос<br>Туре | Doc<br>Agency     | Doc<br>Number   | Status              | Approva        | Last<br>als Date    |     |
| B  |               |                 |                 | J1          | PAR               | PARSM0930RM     | PEND5               | 000YA          | 10 07 98            |     |
|    |               |                 |                 | J1          | 445               | CMP90000001     | HELD                | 00000          | 10 07 98            |     |
|    |               |                 |                 | PO          | AJ2               | AJ209000641     | HELD                | 00000          | 09 29 98            |     |
|    |               |                 |                 | PO          | AJ2               | 00000000010     | HELD                | 00000          | 09 29 98            |     |
|    |               |                 |                 | PO          | BP1               | BP109000349     | HELD                | A0000          | 09 29 98            |     |
|    |               |                 |                 | PO          | BP1               | BP109000350     | HELD                | A0000          | 09 29 98            |     |
|    |               |                 |                 | PO          | BP1               | BP109000351     | HELD                | A0000          | 09 30 98            |     |
|    |               |                 |                 | PO          | BP1               | BP109000352     | HELD                | A0000          | 10 01 98            |     |
|    |               |                 |                 | PO          | BP5               | BP509000216     | HELD                | A0000          | 10 01 98            |     |
|    |               |                 |                 | PO          | BP5               | BP509000217     | PEND1               | A0000          | 10 06 98            | +   |
| Ð  |               |                 |                 |             |                   |                 |                     |                | +                   | ·   |
|    | <u>N</u> ew   | <u>O</u> pen    | Br              | owse M      | <u>l</u> ore Data | <u>R</u> efresh | New Selec           | : <u>ti</u> on | Clear Selection     |     |
| Bu | isiness Fu    | inctions        | . Min           | Close       | SU                | SF              |                     |                |                     |     |
| 10 | f 44: ACTIC   | N NOT A         | JTHORIZED       | )           | \$                | Messages        |                     |                | 10:26 AM 10/08/     | /98 |

There are two ways to search for documents on the Suspense File. You can use either the Document Selection Window or use the fields under Document ID on the Suspense File Window. Custom searching of the Suspense File can be done by using the Document Selection window. For example, you can use Document Selection to find all documents on agencies WR1 and YV7 that are currently Pending Level 1 approval. Using the fields under Document ID allows you to go to the beginning of a series of documents under a specific document type and agency code.

To access the Document Selection Window:

Click on New Selection ...

## Accessing Documents from Suspense - Document Selection Window

The Document Selection Window will appear:

|                              | Document Selection                             |
|------------------------------|------------------------------------------------|
| Agency(ies)                  | WB1;YV7                                        |
| Document Type(s)             | •                                              |
| Approvals                    | □ 1 □ 2 □ 3 □ 4 □ 5                            |
| Status(es)                   | PEND1                                          |
| Latest Date                  | 1 1                                            |
| Initial User ID(s)           |                                                |
| Latest User ID(s)            |                                                |
| <u>Find</u> <u>V</u> alidate | <u>Save</u> Load Cl <u>e</u> ar <u>C</u> ancel |
| Unable to Load Document      | Selections 🔶                                   |

Any or all of the fields in the Document Selection Window may be used to search for documents on the Suspense File.

- Type the information in the fields you want to search on. (Descriptions of each field and what type of information to enter is listed below.)
- Click on <u>Find</u>

| Agency(ies)        | Used to specify a particular agency or agencies under which the documents were created. If entering more than one agency, separate each agency code with a semicolon, e.g., WR1;YV7. |
|--------------------|----------------------------------------------------------------------------------------------------|
| Document Type(s)   | Used to specify the type of documents you want to view, e.g., PO, PD, RX, RC, etc. If entering more than one type of document, separate each with a semicolon.                       |
| Approvals          | Used to search for documents that have had a specific level of approval applied.                                                                                                    |
| Status(es)         | Used to specify the status codes you want to view, e.g., REJCT, PEND1, PEND4, ACCPT.                                                                                                 |
| Latest Date        | Used to specify the last date the document was accessed.                                                                                                    |
| Initial User ID(s) | Used to specify the Advantage ID of the person who entered the document(s). Multiple User IDs may be entered if separated with semicolons.                                           |
| Latest User ID(s)  | Used to specify the Advantage ID of the last user of the document(s). Multiple User IDs may be entered if separated with semicolons.                                                 |

## Accessing Documents from Suspense - Document Selection Window

The screen will refresh to show the series of documents that meet the criteria specified in the Document Selection Window.

| • |               |                 |                 |             | Docum             | ent Listing     |                     |                | •                 | • | • |
|---|---------------|-----------------|-----------------|-------------|-------------------|-----------------|---------------------|----------------|-------------------|---|---|
|   | E             | atch ID         |                 |             | )ocument          | ID              | Organizat<br>Status | ion<br>Pr      | ocess Date<br>/ / |   |   |
|   | Batch<br>Type | Batch<br>Agency | Batch<br>Number | Dос<br>Туре | Doc<br>Agency     | Doc<br>Number   | Status              | Approvals      | Last<br>Date      |   |   |
| D |               |                 |                 | PO          | WR1               | WR109000961     | PEND1               | A0000          | 10 04 98          |   | + |
|   |               |                 |                 | PO          | WR1               | WR109000967     | PEND1               | A0000          | 10 07 98          |   |   |
|   |               |                 |                 | PO          | WR1               | WR109000972     | PEND1               | A0000          | 10 06 98          |   |   |
|   |               |                 |                 | PO          | WR1               | WR109000974     | PEND1               | A0000          | 10 07 98          |   |   |
|   |               |                 |                 | PO          | WR1               | WR109000976     | PEND1               | A0000          | 10 07 98          |   |   |
|   |               |                 |                 | PO          | WR1               | WR109000978     | PEND1               | A0000          | 10 07 98          |   |   |
|   |               |                 |                 | PO          | WR1               | WR109000980     | PEND1               | A0000          | 10 07 98          |   |   |
|   |               |                 |                 | PO          | YV7               | YV709002245     | PEND1               | A0000          | 09 29 98          |   |   |
|   |               |                 |                 | RC          | YV7               | YV709000883     | PEND1               | A0000          | 10 07 98          |   |   |
|   |               |                 |                 | RΧ          | WR1               | WR109001353     | PEND1               | A0000          | 09 29 98          | ł | + |
| ٠ |               |                 |                 |             |                   |                 |                     |                |                   | + |   |
| N | ew            | <u>O</u> pen    | <u>Bro</u>      | owse 🛓      | <u>t</u> ore Data | <u>R</u> efresh | New Selec           | :tion <u>C</u> | ear Selectio      | n | ] |

To retrieve a document:

- Find the number of the document you want to retrieve.
- Double-click on that document number.

#### Accessing Documents from Suspense - Document ID Fields

The following example illustrates the process for retrieving a document from Suspense using the Document ID fields at the top of the Suspense File window.

| ſ | - |               |                 |                 |             | Docum             | ent Listing     |                     |                |               | •   |   |
|---|---|---------------|-----------------|-----------------|-------------|-------------------|-----------------|---------------------|----------------|---------------|-----|---|
|   |   | E             | Batch ID        |                 | ро          | Document          | ID              | Organizat<br>Status | ion<br>Pr      | ocess Date    |     |   |
|   |   | Batch<br>Type | Batch<br>Agency | Batch<br>Number | Dос<br>Туре | Doc<br>Agency     | Doc<br>Number   | Status              | Approvals      | Last<br>Date  |     |   |
|   | È |               |                 |                 | PO          | AJ2               | AJ209000641     | HELD                | 00000          | 09 29 98      |     | ± |
|   |   |               |                 |                 | PO          | AJ2               | 00000000010     | HELD                | 00000          | 09 29 98      |     |   |
|   |   |               |                 |                 | PO          | BP1               | BP109000349     | HELD                | A0000          | 09 29 98      |     |   |
|   |   |               |                 |                 | PO          | BP1               | BP109000350     | HELD                | A0000          | 09 29 98      |     |   |
|   |   |               |                 |                 | PO          | BP1               | BP109000351     | HELD                | A0000          | 09 30 98      |     |   |
|   |   |               |                 |                 | PO          | BP1               | BP109000352     | HELD                | A0000          | 10 01 98      |     |   |
|   |   |               |                 |                 | PO          | BP5               | BP509000216     | HELD                | A0000          | 10 01 98      |     |   |
|   |   |               |                 |                 | PO          | WB1               | WR109000961     | PEND1               | A0000          | 10 04 98      |     |   |
|   |   |               |                 |                 | PO          | WB1               | WR109000962     | REJCT               | 00000          | 09 30 98      |     |   |
|   |   |               |                 |                 | PO          | WB1               | WR109000963     | PEND1               | A0000          | 09 29 98      |     | + |
|   | + |               |                 |                 |             |                   |                 |                     |                |               | +   | Γ |
|   | N | ew            | Open            | Brow            | ise [       | <u>M</u> ore Data | <u>R</u> efresh | New Selec           | : <u>tion </u> | lear Selectio | 383 |   |

To search for a document on SUSF using the Document ID fields:

- Click on the first box under **Document ID**.
- Type your **document transaction type** (e.g., PO, RC, RX, SR, etc.).
- Press the **TAB** Key.
- ▼ Type your 3 character AGENCY CODE (e.g., YV7).
- ✓ Click on Browse

# Accessing Documents from Suspense - Document ID Fields

The screen will refresh to show the first series of documents under the specified document type and agency code.

| - |               |                 |                 |             | Docum             | ent Listing     |                     |         |                       | ▼ ▲ |
|---|---------------|-----------------|-----------------|-------------|-------------------|-----------------|---------------------|---------|-----------------------|-----|
|   | E             | atch ID         |                 | po          | Document          | ID              | Organizal<br>Status | tion    | Process Date          |     |
|   | Batch<br>Type | Batch<br>Agency | Batch<br>Number | Doc<br>Туре | Doc<br>Agency     | Doc<br>Number   | Status              | Арргоча | Last<br>als Date      |     |
|   |               |                 |                 | PO          | YV7               | YV709002245     | PEND1               | A0000   | 09 29 98              | +   |
|   |               |                 |                 | PO          | YV7               | YV709002246     | PEND1               | A0000   | 09 29 98              |     |
|   |               |                 |                 | PO          | YV7               | YV709002247     | REJCT               | 00000   | 09 29 98              |     |
|   |               |                 |                 | PV          | AHL               | AHL49299A09     | PEND1               | A00A0   | 09 29 98              |     |
|   |               |                 |                 | RX          | BP1               | BP109000147     | HELD                | Y0000   | 09 29 98              |     |
|   |               |                 |                 | RΧ          | BP1               | BP109000148     | HELD                | A0000   | 09 30 98              |     |
|   |               |                 |                 | RX          | BP1               | BP109000149     | HELD                | 00000   | 10 01 98              |     |
|   |               |                 |                 | RΧ          | BP1               | BP109000150     | HELD                | A0000   | 10 01 98              |     |
|   |               |                 |                 | RX          | BP1               | BP109000151     | HELD                | A0000   | 10 01 98              |     |
|   |               |                 |                 | RX          | CG1               | CG109000341     | HELD                | 00000   | 09 30 98              | +   |
|   |               |                 |                 |             |                   |                 |                     |         |                       | +   |
| N | ew            | Open            |                 | rowse       | <u>M</u> ore Data | <u>R</u> efresh | New Selec           | ction   | <u>Clear</u> Selectio | **  |

To retrieve a document:

- Find the number of the document you want to retrieve.
- Double-click on that document number.

# Approving an Internal Purchase Order

| Bat                           | ch: Doc                 | ument: P0 👋      | rv7 YV709002240    | j 🖌 🔺                  |
|-------------------------------|-------------------------|------------------|--------------------|------------------------|
| Date of Record 7              | / Accou                 | nting Period     | / Budget F         | Y                      |
| 🛞 New 🛛 🔿 Modificatio         | n Order                 | Туре             | Comment            | s                      |
| Vendor Code                   | Name                    |                  | KDH1 K. HERMANSC   | IN                     |
| Document Total                | 15.00 Calcul            | ated Total       | 15.00              |                        |
| 🛛 Internal Order              | Seller                  | Fund             | 5110 Seller Ag     | ency JW5               |
| Reference<br>Line Requisition | Amount [                | ) ef / Inc / Dec | e Desc             | ription                |
| 01                            | 15.00                   | 000              | REPLACEMENT KEY    |                        |
| L                             |                         |                  |                    |                        |
|                               |                         |                  |                    |                        |
|                               |                         |                  |                    |                        |
|                               |                         |                  |                    |                        |
|                               |                         |                  |                    |                        |
|                               |                         |                  |                    |                        |
| Reguisition View              | Accounting Vie          | ew <u>A</u> ll   | Attributes View    | Additional Description |
|                               |                         |                  | 1                  |                        |
| READY FOR APPROVAL 1          |                         | 🛔 Messages       | Status: PEND1 Ln 1 | 1/1 2:37 PM 10/04/98   |
|                               |                         |                  |                    |                        |
|                               |                         |                  |                    |                        |
| After you have retrieved a    | PO from the <b>DOCU</b> | JMENT SUSP       | ENSE FILE (SUSF    | ):                     |
|                               |                         |                  |                    |                        |
|                               |                         | utoo Viiow       |                    |                        |

Your retrieved document from the Suspense File (SUSF) will appear.

All Attributes View Click on ۷

# Approving an Internal Purchase Order

| Data of Booard                                                |           | Accounting Bori | ind (                 | Pudget F  | ×                             |         |
|---------------------------------------------------------------|-----------|-----------------|-----------------------|-----------|-------------------------------|---------|
|                                                               | in action | Order Tupe      |                       | Comment   | •                             |         |
| Vendor Code                                                   | cation    | Name            |                       |           | •  <br>N                      |         |
| Document Total                                                | 15.00     | Calculated Tota | KDHIK.                | 15.00     | n                             |         |
| Internal Order                                                | 13.00     | Seller Fund     | 5110                  | Seller Ag | ency JW5                      |         |
|                                                               | -         |                 |                       |           |                               |         |
| Line                                                          |           | _               |                       |           |                               |         |
| Ref Requisition                                               | 7000      | Object of Carls | 7010 1 00             |           | Fairle                        |         |
| Fund                                                          | 7000      | Ubject 7 Sub    | 7310 7 99             |           | Exists                        | 15.00   |
| Agency                                                        | YV/       | Job Number      |                       | Amount    | 0. O.                         | 15.00   |
| Urganization / Sub                                            | 1197 7    | Report Cat      |                       | Option    | ⊖ Inc ⊖ Dec                   |         |
| Appropriation Unit                                            | YV71197C  | Units           |                       |           |                               |         |
|                                                               | 1100      | Description     | REPLACEMENT           | KEY       |                               |         |
| Activity                                                      |           |                 |                       |           |                               |         |
| Activity<br>Function                                          |           |                 |                       |           |                               |         |
| Activity<br>Function                                          |           | unting View     | All Ass.: Last.       | - M:      | Additional Deer               | vintio  |
| Activity<br>Function<br>Reguisition View                      | Acco      | ounting View    | <u>A</u> ll Attribute | s View    | Additional Desc               | criptio |
| Activity<br>Function<br>Reguisition View                      | Acco      | ounting View    | <u>All Attribute</u>  | s View    | Additional Desc               | criptio |
| Activity<br>Function<br>Reguisition View<br>READY FOR APPROVA | • Acco    | punting View    | All Attribute         | s View    | Additional Desc<br>/1 2:39 PM | criptio |

The document will refresh on the screen in the All Attributes View.

ToolbarKeyMenubarV Click on:F12PROCESS: APPROVE

# Processing an Internal Purchase Order

Your document will return to the screen with messages relating to the approval.

|                        | Batch:   | Document: I     | PO YV7 YV7               | 09002246  |                      |
|------------------------|----------|-----------------|--------------------------|-----------|----------------------|
| Date of Record         | / /      | Accounting Per  | riod /                   | Budget F  | Y                    |
| 🖲 New 🔿 Modifi         | cation   | Order Type      |                          | Comment   | \$                   |
| Vendor Code            |          | Name            | KDH1 K.                  | HERMANSO  | N                    |
| Document Total         | 15.00    | Calculated Tota | al                       | 15.00     |                      |
| 🖂 Internal Order       |          | Seller Fund     | 5110                     | Seller Ag | ency JW5             |
| Line                   | ៣        |                 |                          |           |                      |
| <b>Ref Requisition</b> |          | -               |                          |           |                      |
| Fund                   | 7000     | Object / Sub    | 7310 / 99                | 🗌 Text    | Exists               |
| Agency                 | YV7      | Job Number      |                          | Amount    | 15.00                |
| Organization / Sub     | 1197 /   | Report Cat      | rt Cat 💿 Def 🔾 Inc 🔿 Dec |           |                      |
| Appropriation Unit     | YV71197C | Units           |                          |           |                      |
| Activity               | 1100     | Description     | REPLACEMENT I            | KEY       |                      |
| Function               |          |                 |                          |           |                      |
|                        |          |                 |                          |           |                      |
| Reguisition View       | Accou    | Inting View     | All Attributes           | s View    | Additional Descripti |
|                        |          |                 |                          |           |                      |
| 1 of 2: APPROVAL 1 AP  | PPLIED   | 🔶 Mes           | sages   Status: S        | CHED Ln1  | 1/1 2:43 PM 10/0     |
|                        |          |                 |                          |           |                      |

|   |           | Toolbar | Key | Menubar      |
|---|-----------|---------|-----|--------------|
| ۷ | Click on: |         | F4  | PROCESS: RUN |

#### Introduction to Advantage

# Processing an Internal Purchase Order

| <ul> <li>Bate</li> </ul>                                                                                      | ch: Documen                                                         | t: P0 YV7 YV709          | 9002246 💌 🔺                     |
|----------------------------------------------------------------------------------------------------|---------------------------------------------------------------------|--------------------------|---------------------------------|
| Date of Record 7                                                                                              | / Accounting I                                                      | Period / I               | Budget FY                       |
| 🖲 New 🔿 Modification                                                                                          | n Order Type                                                        |                          | Comments                        |
| Vendor Code                                                                                                   | Name                                                                | KDH1 K. HE               | ERMANSON                        |
| Document Total                                                                                                | 15.00 Calculated T                                                  | otal                     | 15.00                           |
| 🛛 Internal Order                                                                                              | Seller Fund                                                         | 5110 9                   | Seller Agency JW5               |
| Line<br>Ref Requisition<br>Fund<br>Agency<br>Organization / Sub<br>Appropriation Unit<br>Activity<br>Function | The document has been document?   Yes   1197C   Units   Description | n accepted. Do you war   | nt to close the<br>15.00<br>Dec |
| Reguisition View                                                                                              | Accou <u>n</u> ting View                                            | <u>A</u> ll Attributes V | View Additional Description     |
| DOCUMENT ACCEPTED                                                                                             | •                                                                   | fessages                 | 2:47 PM 10/04/98                |

After the document has been processed, a dialogue box will appear:

- ♥ Confirm the dialogue box message "The document has been accepted. Do you want to close the document?"
- Click on YES.

# Viewing the Status Change in Suspense

| - |               |                 |                 |             | Docum                  | ent Listing     |                     |          |                                 | - ▲ |
|---|---------------|-----------------|-----------------|-------------|------------------------|-----------------|---------------------|----------|---------------------------------|-----|
|   | E             | atch ID         |                 | po [        | <b>)ocument</b><br>yv7 | ID              | Organizat<br>Status | ion<br>F | Process Date                    |     |
|   | Batch<br>Type | Batch<br>Agency | Batch<br>Number | Dос<br>Туре | Doc<br>Agency          | Doc<br>Number   | Status              | Approval | Last<br>s Date                  |     |
|   |               |                 |                 | PO          | YV7                    | YV709002245     | PEND1               | A0000    | 09 29 98                        | +   |
|   |               |                 |                 | PO          | YV7                    | YV709002246     | PEND1               | A0000    | 09 29 98                        |     |
|   |               |                 |                 | PO          | YV7                    | YV709002247     | REJCT               | 00000    | 09 29 98                        |     |
|   |               |                 |                 | PV          | AHL                    | AHL49299A09     | PEND1               | A00A0    | 09 29 98                        |     |
|   |               |                 |                 | RΧ          | BP1                    | BP109000147     | HELD                | Y0000    | 09 29 98                        |     |
|   |               |                 |                 | RΧ          | BP1                    | BP109000148     | HELD                | A0000    | 09 30 98                        |     |
|   |               |                 |                 | RX          | BP1                    | BP109000149     | HELD                | 00000    | 10 01 98                        |     |
|   |               |                 |                 | RX          | BP1                    | BP109000150     | HELD                | A0000    | 10 01 98                        |     |
|   |               |                 |                 | RX          | BP1                    | BP109000151     | HELD                | A0000    | 10 01 98                        |     |
|   |               |                 |                 | RΧ          | CG1                    | CG109000341     | HELD                | 00000    | 09 30 98                        | +   |
| Ð |               |                 |                 |             |                        |                 |                     |          |                                 | +   |
|   | lew           | Open            | B               | rowse 🕨     | lore Data              | <u>R</u> efresh | New Selec           | tion     | <u>Cl</u> ear S <i>e</i> lectio | 8   |

This will return you to the **DOCUMENT SUSPENSE FILE (SUSF)**.

To see the change in the status of the document.

Click on the Refresh

button at the bottom of the screen.

The screen will refresh:

| - |               |                 |                 |             | Docum             | ent Listing   |                      |                | •                 |          |
|---|---------------|-----------------|-----------------|-------------|-------------------|---------------|----------------------|----------------|-------------------|----------|
|   | E             | atch ID         |                 | po D        | ) ocument<br>yv7  | ID            | Organizati<br>Status | ion Pr         | ocess Date<br>/ / |          |
|   | Batch<br>Type | Batch<br>Agency | Batch<br>Number | Doc<br>Туре | Doc<br>Agency     | Doc<br>Number | Status               | Approvals      | Last<br>Date      |          |
|   |               |                 |                 | PO          | YV7               | YV709002245   | PEND1                | A0000          | 09 29 98          | <b>±</b> |
|   |               |                 |                 | PO          | YV7               | YV709002246   | ACCPT                | Y0000          | 10 04 98          |          |
|   |               |                 |                 | PO          | YV7               | YV709002247   | REJCT                | 00000          | 09 29 98          |          |
|   |               |                 |                 | PV          | AHL               | AHL49299A09   | PEND1                | A00A0          | 09 29 98          |          |
|   |               |                 |                 | RX          | BP1               | BP109000147   | HELD                 | Y0000          | 09 29 98          |          |
|   |               |                 |                 | RΧ          | BP1               | BP109000148   | HELD                 | A0000          | 09 30 98          |          |
|   |               |                 |                 | RΧ          | BP1               | BP109000149   | HELD                 | 00000          | 10 01 98          |          |
|   |               |                 |                 | RΧ          | BP1               | BP109000150   | HELD                 | A0000          | 10 01 98          |          |
|   |               |                 |                 | RX          | BP1               | BP109000151   | HELD                 | A0000          | 10 01 98          |          |
|   |               |                 |                 | ВX          | CG1               | CG109000341   | HELD                 | 00000          | 09 30 98          | Ŧ        |
| + |               |                 |                 |             |                   |               |                      |                | +                 |          |
| N | ew            | Open            | <u>B</u> r      | rowse 📕     | <u>I</u> ore Data | Refresh       | New Selec            | : <u>tion </u> | Jear Selection    |          |

Confirm change in status and approval codes.

# **Correcting Errors on Documents**

| Correcting<br>Documents | Errors may occur when documents are created. Usually the cause of the error will be missing, incomplete, or erroneous data found in one or more fields of the document. Advantage checks fields for completeness and adherence to use of pre-determined codes that are set up for each document.                                                                                                    |
|-------------------------|----------------------------------------------------------------------------------------------------|
|                         | The written instructions for completing each document contain detailed requirements for each field. Refer to the instructions for each specific document in the <b>Document Processing</b> section for further information. For codes that are validated by Advantage, the instructions indicate the source of that information, usually an on-line table or a policy in one of the policy and procedure manuals such as the <b>Comptroller's Office Policy and Procedures Manual</b> ( <b>COM</b> ) or the <b>Purchasing Policy and Procedures Manual</b> ( <b>PUR</b> ).                                                           |
|                         | A single error may generate several messages, each with a separate code.<br>Error messages are provided to help you determine what is wrong with a<br>document, but the meaning may not be clear until you have worked with<br>Advantage for a while. Rather than cover every error in this section, we will<br>concentrate on a few of the types of error messages to look for, especially if<br>your role is only to approve and process the document and not to complete it. A<br>more complete listing of the errors that apply to various documents is presented<br>in the section entitled " <b>Document Error Messages.</b> " |
| Correcting<br>Errors    | Check the following for accuracy, completeness, and location within the fields of the document:                                                                                                    |
|                         | Vendor Code                                                                                                    |
|                         | Dollar Amounts                                                                                                    |
|                         |                                                                                                    |
|                         |                                                                                                    |
|                         | Line Number                                                                                                    |
| Removing<br>Approvals   | There are times when it will be necessary to remove an approval from a document that is in the Suspense File. Since documents cannot be changed or deleted while they are approved, the only way to do either of these on an approved document is to remove the approval. Approvals are removed at the same levels for which they were applied. If a person has the authority to approve a document at Level 1 that person's ID will only allow removal at Level 1. If a person at a higher level, such as at Level 5, removes an approval, all the approvals below that level will be removed.                                      |
| Steps in                | Beginning at the Business Functions Window:                                                                                                    |
| Removing an             | Access the Document Suspense File.                                                                                                    |
|                         | Locate the Document.                                                                                                    |
|                         | Remove the Approval.                                                                                                    |
|                         | <ul> <li>Complete the document, make any necessary changes, delete<br/>the document, or close the document for someone else to<br/>complete.</li> </ul>                                                                                                    |
|                         |                                                                                                    |

# Removing an Approval from a Document

| = Bat                                                                                                | tch:  | Document:                                   | PO YV7 YV     | 709002247                        |                                  | -         |
|----------------------------------------------------------------------------------------------------|-------|---------------------------------------------|---------------|----------------------------------|----------------------------------|-----------|
| Date of Record   /                                                                                   | /     | Accounting Pe                               | eriod /       | Budget FY                        |                                  |           |
| New O Modification                                                                                   | n     | Order Type                                  |               | Comments                         |                                  |           |
| Vendor Code                                                                                          |       | Name                                        | KDH1 K        | . HERMANSON                      |                                  |           |
| Document Total                                                                                       | 15.00 | Calculated To                               | tal           | 15.00                            |                                  |           |
| 🛛 Internal Order                                                                                     |       | Seller Fund                                 | 5110          | Seller Agen                      | cy JW5                           |           |
| Reference                                                                                            |       |                                             |               |                                  |                                  |           |
| nererence                                                                                            |       |                                             |               |                                  |                                  |           |
| Line Requisition                                                                                     | Amou  | unt Def/Inc                                 | c / Dec       | Descript                         | ion                              |           |
| Line Requisition                                                                                     | Amou  | unt Def/Inc                                 | C / Dec       | Descript<br>Ement Key            | ion                              |           |
| Line Requisition                                                                                     | Amou  | unt Def/Inc<br>15.00 🛞 🔿                    | C / Dec       | Descript<br>Ement key            | ion                              |           |
| Line Requisition                                                                                     | Amo   | unt Def/Inc<br>15.00 🖲 🔿                    | C / Dec       | Descript<br>Ement key            | ion                              |           |
| 01                                                                                                   | Amou  | unt Def/Inc                                 | C / Dec       | Descript<br>Ement key            | ion                              |           |
| 01                                                                                                   | Amou  | unt Def/Inc                                 | C / Dec       | Descript                         | ion                              |           |
| 01                                                                                                   | Amo   | unt Def/Inc                                 | C / Dec       | Descript                         | ion                              |           |
| 01                                                                                                   | Amo   | unt Def/Inc                                 | C / Dec       | Descript                         | ion                              |           |
| 01 Dequisition View                                                                                  | Amor  | unt Def/Ind                                 | All Attribut  | Descript                         | ion<br>Additional Dec            |           |
| Inerence       Line     Requisition       01     01       Requisition View                           | Amou  | unt Def/Inc<br>15.00 () ()<br>unting View   | C / Dec       | Descript<br>EMENT KEY<br>Es View | ion<br>Addi <u>ti</u> onal De:   | scriptio  |
| Inerence       Inerence       01       01         Requisition View                                   | Amo   | unt Def/Ind<br>15.00 () ()<br>unting View   | c / Dec       | Descript<br>EMENT KEY<br>es View | ion<br>Addi <u>tional De</u> s   | scription |
| Inerence       Line     Requisition       01     01       Requisition View       DOCUMENT MARKED FOR |       | unt Def/Inc<br>15.00 (a) (b)<br>unting View | All Attribute | Descript                         | ion<br>Additional Des<br>2:56 PM | scription |

After you have retrieved a PO from the **DOCUMENT SUSPENSE FILE (SUSF)**:

Toolbar Key M

Click on:

| oolbar   | Кеу         | Menubar            |
|----------|-------------|--------------------|
| <b>1</b> | Shift + F12 | PROCESS: UNAPPROVE |

# Removing an Approval from a Document

| - Batch            | n: Docum        | ent: PO YV7 YV3  | 709002247 🗾 🔺                  |
|--------------------|-----------------|------------------|--------------------------------|
| Date of Record   / | 7 Accounti      | ng Period 🛛 📝    | Budget FY                      |
| New O Modification | Order Typ       | pe 🗌             | Comments                       |
| Vendor Code        | Name            | KDH1 K           | . HERMANSON                    |
| Document Total     | 15.00 Calculate | d Total          | 15.00                          |
| 🛛 Internal Order   | Seller Fu       | nd 5110          | Seller Agency JW5              |
| Reference          |                 |                  |                                |
| Line Requisition   | Amount Def      | / Inc / Dec      | Description                    |
| 01                 | 15.00 (         |                  | MENT KEY                       |
|                    |                 |                  |                                |
|                    |                 |                  |                                |
|                    |                 |                  |                                |
|                    |                 |                  |                                |
|                    |                 |                  |                                |
|                    |                 |                  |                                |
| n the un           | A               | All Associate    | - Minus Additional Description |
| Heguisition View   | Accounting View |                  | addigonal Description          |
|                    |                 |                  |                                |
| APPROVAL 1 REMOVED | +               | Messages Status: | PEND1 Ln 1/1 2:58 PM 10/04/98  |

The screen will refresh with messages relating to the removal of the approval.

• Confirm the message "APPROVAL 1 REMOVED".

The document is now ready for correction, completion, or deletion.

#### To exit the document:

• Close the window.

# **Edit Process**

After completing or correcting a document, the document must be edited. During the Edit Process, Advantage checks that the information contained on the document is correct and complete.

|                                                     | Batch:    | Document: PC     | YV7 YV7        | 709002247                    |                        | -        |
|-----------------------------------------------------|-----------|------------------|----------------|------------------------------|------------------------|----------|
| Date of Record                                      | 11        | Accounting Perio | d /            | Budget Fi                    | r 🔽                    |          |
| 🖲 New 🔿 Mod                                         | ification | Order Type       |                | Comments                     | E                      |          |
| Vendor Code                                         |           | Name             | KDH1 K.        | HERMANSON                    | N.                     |          |
| Document Total                                      | 15.00     | Calculated Total |                | 15.00                        |                        |          |
| 🛛 Internal Order                                    |           | Seller Fund      | 5110           | Seller Age                   | ency JW5               |          |
| Referen<br>Line Requisit                            | Reference |                  |                |                              |                        |          |
| Line Requisition Amount Det / Inc / Dec Description |           |                  |                |                              |                        |          |
| 01                                                  |           | 15.00 • • • •    | REPLACE        | Descri<br>Ment Key           | ption                  |          |
| 01                                                  |           |                  | REPLACE        | Descri<br>Ment Key           |                        |          |
| 01<br>Reguisition Vie                               | ew Acco   | 15.00 OC         | All Attribute  | Descri<br>MENT KEY<br>s View | Addit <u>i</u> onal De | scriptio |
| 01<br>Requisition Via                               | ew Acco   | 15.00 OC         | Pec<br>REPLACE | Descri<br>MENT KEY<br>s View | Addi <u>ti</u> onal De | scriptio |

To Edit an Internal Purchase Order:

• Click on:

| Toolbar | Key | Menubar       |
|---------|-----|---------------|
|         | F7  | PROCESS: EDIT |

#### After performing the Edit process, you may:

♥ Close the document window

#### OR

• Approve and Process the document.

## **Deleting a Document**

There are many reasons why you may wish to delete a document from SUSF, e.g., you no longer wish to place the order, the document was entered by mistake, etc. The following example illustrates the process for deleting a document form the Suspense File.

| <u>F</u> ile | <u>E</u> dit  | <u>D</u> isplay | / <u>P</u> roces | s <u>W</u> in | dow <u>H</u> e | elp             |                      |        |                        |          |
|--------------|---------------|-----------------|------------------|---------------|----------------|-----------------|----------------------|--------|------------------------|----------|
| \$           |               | P 4             | 🛒 🖓 🗉            | \$ <b>?</b> 🖪 | 2 🚭 🐰          | 💅 🖣 🗳           |                      |        |                        |          |
| -            |               |                 |                  |               | Docum          | ent Listing     |                      |        |                        | <b>-</b> |
|              |               | Batch ID        |                  | po [          | ocument        | ID              | Organizati<br>Status | ion    | Process Date           |          |
|              | Batch<br>Type | Batch<br>Agency | Batch<br>Number  | Dос<br>Туре   | Doc<br>Agency  | Doc<br>Number   | Status               | Арргоч | Last<br>als Date       |          |
|              |               |                 |                  | PO            | WR1            | WR109000961     | PEND1                | A0000  | 10 04 98               | +        |
|              |               |                 |                  | PO            | WR1            | WR109000962     | REJCT                | 00000  | 09 30 98               |          |
| È            |               |                 |                  | PO            | WR1            | WR109000963     | PEND1                | A0000  | 09 29 98               |          |
|              |               |                 |                  | PO            | WR1            | WR109000964     | ACCPT                | Y0000  | 10 07 98               |          |
|              |               |                 |                  | PO            | WR1            | WR109000967     | PEND1                | A0000  | 10 07 98               |          |
|              |               |                 |                  | PO            | WR1            | WR109000969     | HELD                 | A0000  | 10 07 98               |          |
|              |               |                 |                  | PO            | WR1            | WR109000970     | HELD                 | A0000  | 10 05 98               |          |
|              |               |                 |                  | PO            | WR1            | WR109000971     | HELD                 | A0000  | 10 05 98               |          |
|              |               |                 |                  | PO            | WR1            | WR109000972     | PEND1                | A0000  | 10 06 98               |          |
|              |               |                 |                  | PO            | WR1            | WR109000973     | REJCT                | 00000  | 10 07 98               | +        |
|              |               |                 |                  |               |                |                 |                      |        |                        | +        |
|              | ew            | <u>O</u> pen    | <u>B</u> ro      | wse <u>k</u>  | lore Data      | <u>R</u> efresh | New Selec            | tion   | <u>Clear</u> Selection | 381      |
| Bus          | siness Fi     | unctions        | . Min            | Close         | SU             | ISF             |                      |        |                        |          |
| 1 of         | 3: ACTIO      | N NOT AU        | THORIZED         |               | \$             | Messages        |                      |        | 3:57 PM 10/            | 07/98    |

To schedule a document for deletion:

- Highlight the document to be deleted.
- Remove approvals if necessary.

|           | Key | Menubar         |
|-----------|-----|-----------------|
| Click on: | F9  | PROCESS: DELETE |

# **Deleting a Document**

The Suspense File screen will refresh with the document Status as DELET. This indicates that the document is scheduled for deletion during the Advantage nightly cycle.

| -  |               |                 |                 |             | Docum         | ent Listing     |                     |         |                       | ▼ ▲    |
|----|---------------|-----------------|-----------------|-------------|---------------|-----------------|---------------------|---------|-----------------------|--------|
|    | E             | atch ID         |                 | D<br>po     | ocument       | ID              | Organizal<br>Status | ion I   | Process Date<br>/ /   |        |
|    | Batch<br>Type | Batch<br>Agency | Batch<br>Number | Dос<br>Туре | Doc<br>Agency | Doc<br>Number   | Status              | Approva | Last<br>Is Date       |        |
|    |               |                 |                 | PO          | WB1           | WR109000961     | PEND1               | A0000   | 10 04 98              | +      |
|    |               |                 |                 | PO          | WB1           | WR109000962     | REJCT               | 00000   | 09 30 98              |        |
| È  |               |                 |                 | PO          | WR1           | WR109000963     | DELET               | A0000   | 10 07 98              |        |
|    |               |                 |                 | PO          | WR1           | WR109000964     | ACCPT               | Y0000   | 10 07 98              |        |
|    |               |                 |                 | PO          | WR1           | WR109000967     | PEND1               | A0000   | 10 07 98              |        |
|    |               |                 |                 | PO          | WR1           | WR109000969     | HELD                | A0000   | 10 07 98              |        |
|    |               |                 |                 | PO          | WR1           | WR109000970     | HELD                | A0000   | 10 05 98              |        |
|    |               |                 |                 | PO          | WR1           | WR109000971     | HELD                | A0000   | 10 05 98              |        |
|    |               |                 |                 | PO          | WR1           | WR109000972     | PEND1               | A0000   | 10 06 98              |        |
|    |               |                 |                 | PO          | WR1           | WR109000973     | REJCT               | 00000   | 10 07 98              | +      |
| Ð  |               |                 |                 |             |               |                 |                     |         |                       | •      |
|    | <u>l</u> ew   | Open            | <u>Br</u>       | owse 📕      | lore Data     | <u>R</u> efresh | New Selec           | tion    | <u>Clear</u> Selectio | *      |
| Bu | siness Fu     | Inctions.       | . Min           | Close       | SU            | ISF             |                     |         |                       | e<br>F |
| DO | CUMENT I      | MARKED P        | OR DELETI       | ON          | \$            | Messages        |                     |         | 4:11 PM 10/0          | )7/98  |
|    |               |                 |                 |             |               |                 |                     |         |                       |        |

# **Undeleting a Document**

A feature of the Advantage system is the ability to undelete documents. A document may be undeleted only on the same day it was deleted.

| 0    |                                   |                 |                                      |               | Docum         | ent Listing                                |           |         | -                      |              |
|------|-----------------------------------|-----------------|--------------------------------------|---------------|---------------|--------------------------------------------|-----------|---------|------------------------|--------------|
|      | Batch ID                          |                 | Document ID           po         wr1 |               |               | Organization<br>Status Process Date<br>/ / |           |         |                        |              |
|      | Batch<br>Type                     | Batch<br>Agency | Batch<br>Number                      | Dос<br>Туре   | Doc<br>Agency | Doc<br>Number                              | Status    | Approva | Last<br>Is Date        |              |
|      |                                   |                 |                                      | PO            | WB1           | WR109000961                                | PEND1     | A0000   | 10 04 98               | ±            |
|      |                                   |                 |                                      | PO            | WR1           | WR109000962                                | REJCT     | 00000   | 09 30 98               |              |
|      |                                   |                 |                                      | PO            | WR1           | WR109000963                                | DELET     | A0000   | 10 07 98               |              |
|      |                                   |                 |                                      | PO            | WR1           | WR109000964                                | ACCPT     | Y0000   | 10 07 98               | 1            |
|      |                                   |                 |                                      | PO            | WR1           | WR109000967                                | PEND1     | A0000   | 10 07 98               |              |
|      |                                   |                 |                                      | PO            | WR1           | WR109000969                                | HELD      | A0000   | 10 07 98               |              |
|      |                                   |                 |                                      | PO            | WR1           | WR109000970                                | HELD      | A0000   | 10 05 98               |              |
|      |                                   |                 |                                      | PO            | WR1           | WR109000971                                | HELD      | A0000   | 10 05 98               |              |
|      |                                   |                 |                                      | PO            | WR1           | WR109000972                                | PEND1     | A0000   | 10 06 98               |              |
|      |                                   |                 |                                      | PO            | WR1           | WR109000973                                | REJCT     | 00000   | 10 07 98               | $\mathbf{+}$ |
| Ð    |                                   |                 |                                      |               |               |                                            |           |         | +                      |              |
| N    | ew                                | <u>O</u> pen    | Br                                   | owse <u>k</u> | lore Data     | <u>R</u> efresh                            | New Selec | tion    | <u>Clear Selection</u> |              |
| Bu   | Business Functions Min Close SUSF |                 |                                      |               |               |                                            |           |         |                        |              |
| 1 of | 3: ACTION                         | NOT AU          | THORIZED                             |               | \$            | Messages                                   |           |         | 4:12 PM 10/07/         | 98           |

To undelete a document:

¥

• Highlight the document you want to undelete

|           | Кеу     | Menubar           |
|-----------|---------|-------------------|
| Click on: | Alt + U | PROCESS: UNDELETE |

# Undeleting a Document

The Suspense File screen will refresh with the message "DOCUMENT UNDELETED." The document now appears with a status of HELD and current Approval codes.

|   |               |                 |                 |             | Docum             | ent Listing                     |           |         | •               | · 🔺    |
|---|---------------|-----------------|-----------------|-------------|-------------------|---------------------------------|-----------|---------|-----------------|--------|
|   | Batch ID      |                 | po              | po wr1      |                   | Organization Status Process Dat |           |         |                 |        |
|   | Batch<br>Type | Batch<br>Agency | Batch<br>Number | Dос<br>Туре | Doc<br>Agency     | Doc<br>Number                   | Status    | Approva | Last<br>Is Date |        |
|   | )             |                 |                 | PO          | WB1               | WR109000961                     | PEND1     | A0000   | 10 04 98        | +      |
|   | )             |                 |                 | PO          | WR1               | WR109000962                     | REJCT     | 00000   | 09 30 98        |        |
|   | )             |                 |                 | PO          | WR1               | WR109000963                     | HELD      | A0000   | 10 07 98        |        |
|   | )             |                 |                 | PO          | WR1               | WR109000964                     | ACCPT     | Y0000   | 10 07 98        |        |
|   | )             |                 |                 | PO          | WR1               | WR109000967                     | PEND1     | A0000   | 10 07 98        |        |
|   | )             |                 |                 | PO          | WR1               | WR109000969                     | HELD      | A0000   | 10 07 98        |        |
|   | )             |                 |                 | PO          | WR1               | WR109000970                     | HELD      | A0000   | 10 05 98        |        |
|   | )             |                 |                 | PO          | WR1               | WR109000971                     | HELD      | A0000   | 10 05 98        |        |
|   | )             |                 |                 | PO          | WR1               | WR109000972                     | PEND1     | A0000   | 10 06 98        |        |
|   | )             |                 |                 | PO          | WR1               | WR109000973                     | REJCT     | 00000   | 10 07 98        | +      |
| Ŀ |               |                 |                 |             |                   |                                 |           |         |                 |        |
|   | <u>N</u> ew   | <u>O</u> pen    |                 | owse 🛓      | <u>M</u> ore Data | <u>R</u> efresh                 | New Selec | tion    | Clear Selection |        |
| В | usiness Fu    | inctions        | . Min           | Close       | SU                | ISF                             |           |         |                 | n<br>F |
| D | OCUMENT I     | JNDELET         | ED              |             | \$                | Messages                        |           |         | 4:13 PM 10/07   | /98    |

# Account Codes

The ASU Account Code Structure is designed to allow expense transactions to be applied to budgets for each of the accounting entities: Agency, Org and Sub-Org. This structure is based on principals associated with Fund Accounting, a method widely used by governmental agencies, colleges, and universities to separate and track financial transactions.

The Account Code Structure is comprised of seven distinct elements: Fund, Agency, Org, Sub-Org, Object Code, Subobject Code, and Function Code. Each of these elements is set up in a table that is used for validation purposes during Advantage transaction processing. The use of these tables is demonstrated in the **How to Look Up Account Code Information** section.

All documents require the input of four elements: the Agency, Org, Object, and Subobject Codes. From these, Advantage adds the Fund. The Sub-Org and Function Codes are optional codes used to aggregate expenses at a lower level. (See charts below.)

| Туре            | Size                   | Tableid | Purpose                                                                             | Example |
|-----------------|------------------------|---------|-------------------------------------------------------------------------------------|---------|
| Fund            | 4 char<br>numeric      | FUND    | identifies/classifies funds by source for reporting purposes                        | 1150    |
| Agency          | 3 char<br>alphanumeric | AGC2    | identifies the department and the source of funding                                 | WV1     |
| Organization    | 4 char<br>alphanumeric | ORG2    | uniquely identifies a budgeted<br>entity or special activity (grant or<br>contract) | 1003    |
| Suborganization | 2 char<br>alphanumeric | SORG    | further breakdown of an org for detailed analysis of expense and/or income          | 05      |
| Object Code     | 4 char<br>numeric      | OBJT    | classifies expenditures for reporting purposes                                      | 7310    |
| Subobject Code  | 2 char<br>numeric      | SOBJ    | further breaks down an object<br>code for more detailed<br>classification           | 22      |
| Function        | 4 char<br>alphanumeric | FUNC    | classifies expenditures at a lower level than sub-object code                       | CUFS    |

#### Account Code Structure

#### Required to be Used on All CUFS Ordering Documents

|     | AGENCY | ORGANIZATION | OBJECT CODE | SUBOBJECT CODE |
|-----|--------|--------------|-------------|----------------|
| Ex: | WV1    | 1003         | 7310        | 22             |

Differentiating Each agency/org is represented by a code of letters and numbers which is used to determine the type of account, department, entity, or project. The agency Sponsored consists of 3 characters, which are either 2 letters followed by a number, e.g., and Non-WV1, or 3 letters, e.g., CRA. The org consists of 4 digits, e.g., 1001 or 5179. Sponsored For sponsored project (grant) agencies, the third character of the agency code Agency/Orgs is a letter (A-Z). Agencies with 2 letters and a digit (1-9) as the third character are non-sponsored or local/state accounts. Agency/org CRA 1893 is a sponsored project because the third character of the agency is an A. Agency/org WV1 1003 is a non-sponsored unit because the third character of the agency is a **1**. A further distinction is made between local and state funded accounting Determining agency/orgs on the Tempe Campus, West Campus, and Polytechnic Campus. the Campus For all non-sponsored agencies, the first digit of the org determines the campus Location from location. When the first digit of the org is a 1, 2, 3, or 4 that agency/org is the Org associated with the Tempe Campus, when the org begins with a 5 the agency/org is associated with the West Campus, and when the org begins with a 7 the agency/org is associated with the **Polytechnic Campus**. Using agency/org FA6 1007, as an example, we find that it is associated with the **Tempe Campus** because the first digit of the org is a **1**. Using agency/org HY1 5002 as an example, we find that it is a West Campus agency/org since the first digit of the org is a 5. Using agency/org CE1 7001 as an example, we find that it is an **Polytechnic Campus** agency/org since the first digit of the org is a 7.

**Fund Purpose** and Source The number used in the third digit of a non-sponsored agency code not only indicates that the account is non-sponsored (state/local), but the third digit also identifies the purpose and source of the funding, as indicated below.

| Digit | Source      | Purpose/Type                                                      |
|-------|-------------|-------------------------------------------------------------------|
| 1     | State       | General Operating Funds                                           |
| 2     | Local       | Auxiliary Account                                                 |
| 3     | Local       | Sponsored                                                         |
| 4     | State/Local | Summer Sessions and Extension                                     |
| 5     | Local       | Unrestricted                                                      |
| 6     | Local       | Plant Funds                                                       |
| 7     | Local       | Agency                                                            |
| 8     | Local       | Loan and Endowments                                               |
| 9     | Local       | Restricted other than Sponsored<br>including Financial Assistance |

Using the chart above with **BD2 1003** as an example, the **2** in agency **BD2** indicates that the source of the funds is **local** and that this is an **auxiliary account**, i.e., one that is self-supporting, such as the Bookstore.

Using WV1 1003 as an example, the 1 in agency WV1 indicates that this is a state account tied to the General Operating Fund.

#### Sponsored Funding

The letter used in the third character of a sponsored agency code indicates the type of activity and the general source of funds for each sponsored grant, as indicated in the chart below.

| Letter | Funding Source and Grant Purpose                      |
|--------|-------------------------------------------------------|
| Α      | Federal Research                                      |
| В      | Federal Instruction                                   |
| С      | Federal Scholarships/Fellowships                      |
| D      | Federal Public Service & Other Sponsored Activity     |
| E      | Federal Equipment                                     |
| F      | Federal Construction                                  |
| J      | Sub-Federal Research                                  |
| K      | Sub-Federal Instruction                               |
| L      | Sub-Federal Scholarship/Fellowships                   |
| М      | Sub-Federal Public Service & Other Sponsored Activity |
| Ν      | Sub-Federal Equipment                                 |
| Р      | Sub-Federal Equipment                                 |
| R      | University Research Council Programs                  |
| Т      | Non-Federal Research                                  |
| V      | Non-Federal Instruction                               |
| W      | Non-Federal Public Service & Other Sponsored Activity |
| Х      | Non-Federal Equipment                                 |
| Y      | Non-Federal Construction                              |

Looking at the chart, we find that for Agency/Org **CRA 1893** the funding source is **Federal** and the grant purpose is **Research** because the third character is **A**.

#### **Budget Fiscal Year Codes**

Fiscal Year

**FISCAL YEAR (FY)** is the financial year that an organization uses to associate transactions with the proper accounting year. At ASU, the fiscal year begins on July 1 and ends on June 30. It is designated by the last two digits of the year in which the period ends. For example:

Fiscal Year 98 = July 1, 1997 - June 30, 19**98** Fiscal Year 99 = July 1, 1998 - June 30, 19**99** 

| -                                                                                                    |            |           |                | Organiza | ation   |         |      |    |            |         | • |
|----------------------------------------------------------------------------------------------------|------------|-----------|----------------|----------|---------|---------|------|----|------------|---------|---|
| Fiscal Year                                                                                                    | 99         | Agency    | WV1            | Organi   | ization | 10      | 03   | Ma | anager     | GXS1    |   |
| ♦Org Name                                                                                                    | COMPTRO    | DLLERS OF | FICE           |          |         |         |      | Or | ganization | n Level | 1 |
| Fund                                                                                                    | 1150       | Activity  | 6200           | Functi   | on      |         |      | Pr | oject      | 99      |   |
| 🗌 Inactive                                                                                                    |            | Buyer     |                |          |         |         |      |    |            |         |   |
| Expense Budget Organization Level10Revenue Budget Organization Level10Appropriation Organization Level10Allotment Organization Level10 |            |           | 10<br>10<br>10 | 5<br>9   |         | 6<br>10 | 1003 | 7  | 8          |         |   |
|                                                                                                    |            |           |                |          |         |         |      |    |            |         |   |
| Budget / Rep                                                                                                    | orting Org | Optio     | ns and Co      | ontrols  |         |         |      |    |            |         |   |

# Multi-Year (MY) MULTI YEAR (MY) in the Budget Fiscal Year field indicates accounts that span fiscal years. For example: a sponsored account starts on January 1, 1997 and ends on December 31 1998. This would include part of the 97 fiscal year, all of the 98 fiscal year, and part of the 99 fiscal year, therefore it has MY as a Budget Fiscal Year indicator.

| -        |                      | Approp        | oriation Inquiry            |               | -            |
|----------|----------------------|---------------|-----------------------------|---------------|--------------|
| Budget I | Fiscal Year          | MY            | Appropria                   | tion Unit     | WRA0001      |
| →Name    | FISHES OF ARIZON/    | 4             | Short Nar                   | ne            | FISHES OF AR |
| Fund     | 3650 Agency          | WRA           | Budget Line Counter         | 12            | 🛛 Active     |
| Budget / | Authority Option     | Appropriation | Plus the Lesser of Estimate | d or Actual F | Receipts     |
| Amounts  | :                    |               | Current                     | B             | egin Day     |
| Approv   | ed Appropriation     |               | 0.00                        |               |              |
| Curren   | t Modified Appropria | 30,332.00     |                             | 30,332.00     |              |
| Total A  | Allotment            |               | 0.00                        |               |              |
| Estima   | ted Receipts         |               | 0.00                        |               |              |
| Actual   | Receipts             |               | 29,755.26                   |               |              |
| Pre-en   | cumbered             |               | 0.00                        |               | 0.00         |
| Encum    | bered                |               | 56.94                       |               | 56.94        |
| Expen    | ded                  |               | 29,889.67                   |               | 29,889.67    |
| Unobli   | gated                |               | 385.39                      |               |              |
| Uncom    | mitted               |               | 385.39                      |               |              |

The Multi-Year indicator is used for sponsored accounts, Summer Sessions, and by Planning and Construction for long-term projects.

## The Go To Window

To access a specific document or table not already on the Documents, Open Tables or Budget Status Windows, the Go To Window is used.

When looking at tables with related information, pull up the information on the first table. Click on the Go To Button, type the table ID for the second table in the Windows box, then click on the With Data button.

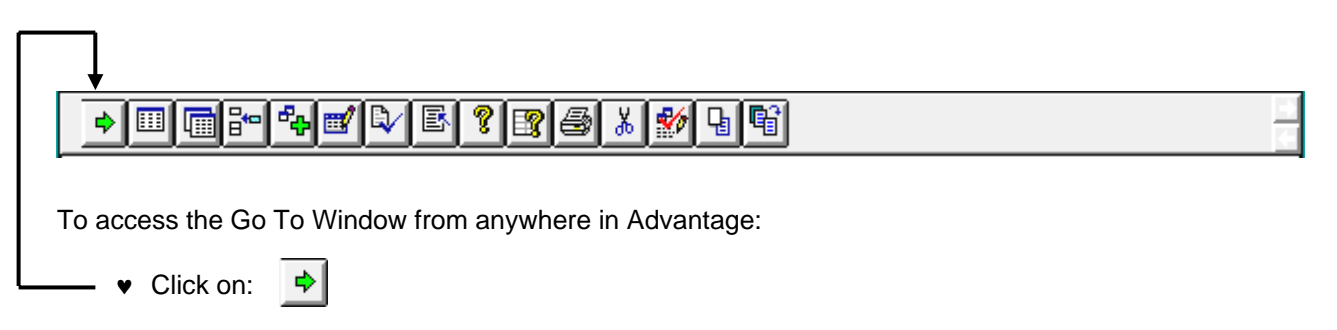

The Go To Window will appear.

|                                                    | Go To Window                                                                                                    | <b>▼</b> ▲                        |                                                                         |
|----------------------------------------------------|----------------------------------------------------------------------------------------------------|-----------------------------------|-------------------------------------------------------------------------|
| Categories of<br>documents and<br>tables to view   | Category<br>Al                                                                                                    | View by<br>Name O Code            | View the category<br>list by name or by<br>code.                        |
|                                                    | Sub-Category                                                                                                    |                                   |                                                                         |
| Sub-Categories of<br>document and table<br>windows | All<br>Budget<br>CAFR<br>Disbursements                                                                                                    |                                   | Open the selected<br>window<br>Open the window                          |
| You can type a document or table                   | Windows                                                                                                    | With Data                         | with data for a specific entry                                          |
| name or code on<br>this line                       | * Default Document Selection *<br>* Document Listing *<br>* Document Selection *                                                                                  | ◆ <u>S</u> etup<br><u>C</u> ancel | Define Go To<br>window defaults<br>Minimize the Go<br>To window without |
| Documents and tables selection list                | ABC Classification Parameter<br>Account Type<br>Accounting Period<br>Accounts Payable Three-Way Match Index Inquiry<br>Acquisition / Disposition<br>ACT Parameter |                                   | opening anything.                                                       |

The following pages illustrate the use of the Go To Window with specific examples.

### How To Look Up Account Code Information

#### Accessing the AGENCY table using the Go To Button

To access the AGC2 table, click on the GO TO Button. Ensure that the CODE button is marked. Type AGC2 in the WINDOWS field. Click on the GO TO Button.

The Agency Table (AGC2) will appear.

| -                    | Agency                         |          | ▼ ▲ |
|----------------------|--------------------------------|----------|-----|
| Fiscal Year 99       | Agency wv1                     |          |     |
| Name                 |                                |          |     |
| Short Name           |                                |          |     |
| Manager              |                                |          |     |
| Class                | Category Type                  | Group    |     |
| 🗌 Approval           | Exclude Budget Preparation     |          |     |
| Reporting Category R | equired on Revenue Transaction |          |     |
| 🔿 Yes                |                                |          |     |
| ⊖ No                 |                                |          |     |
| Not Applicable       | •                              |          |     |
| Reporting Category   | None                           | <u>+</u> |     |
| Budget Phase         | Not Applicable 👤               |          |     |

To locate a specific agency within a fiscal year:

- Type the **FISCAL YEAR CODE** (e.g., 99) in the **FISCAL YEAR** field.
- ▼ Type the AGENCY CODE (e.g., WV1) in the AGENCY field.

|           | Toolbar | Key | Menubar              |
|-----------|---------|-----|----------------------|
| Click on: |         | F4  | DISPLAY: BROWSE DATA |

## AGENCY Table (AGC2)

Your requested information will appear. The first three characters in the **Short Name** field is the code for your accountant.

| Fiscal Year99NameAS:COShort Name345 KATManagerClass | Agency<br>MPTROLLEF<br>JAL<br>Category | 345 ←     | 3        |        | -     |  |  |  |  |
|-----------------------------------------------------|----------------------------------------|-----------|----------|--------|-------|--|--|--|--|
| NameAS : COLShort Name345 KATManagerClass           | MPTROLLEF<br>JA L<br>Category          | 'S OFFICE | 3        |        | -     |  |  |  |  |
| Short Name 345 KAT<br>Manager Class                 | JAL<br>Category                        |           |          |        | -     |  |  |  |  |
| Manager<br>Class                                    | Category                               |           |          |        |       |  |  |  |  |
| Class                                               | Category                               | _         |          |        |       |  |  |  |  |
|                                                     |                                        |           | Туре     |        | Group |  |  |  |  |
| 🛛 Approval                                          |                                        | le Budge  | et Prepa | ration |       |  |  |  |  |
| Reporting Category Re                               | equired on I                           | Revenue   | e Transa | action |       |  |  |  |  |
| ⊖ Yes                                               |                                        |           |          |        |       |  |  |  |  |
|                                                     |                                        |           |          |        |       |  |  |  |  |
| Not Applicable                                      |                                        |           |          |        |       |  |  |  |  |
| Reporting Category                                  | None                                   |           |          |        | 3     |  |  |  |  |
| Budget Phase                                        | Not Applica                            | able      | <u>+</u> |        |       |  |  |  |  |

To retrieve the accountant's name and phone number:

- Click in the **AGENCY** field.

|           | Toolbar | Key | Menubar              |
|-----------|---------|-----|----------------------|
| Click on: |         | F4  | DISPLAY: BROWSE DATA |

# AGENCY Table (AGC2)

The name and phone number of the accountant for that agency will appear in the Name field. In the following example: Accountant 345 is Katja Lopez. Her phone number is 5-1923 and she is located in the Comptroller's Office.

| -              | Agency                                  | <b>▼</b> ▲ |  |  |  |  |  |  |
|----------------|-----------------------------------------|------------|--|--|--|--|--|--|
| Fiscal Year    | 99 Agency 345                           |            |  |  |  |  |  |  |
| Name           | CUF: KATJA LOPEZ 5-1923 CMF             | _          |  |  |  |  |  |  |
| Short Name     | KATJA L                                 |            |  |  |  |  |  |  |
| Manager        | ACCOUNTANT\GENLACCTG                    |            |  |  |  |  |  |  |
| Class          | Category Type                           | Group      |  |  |  |  |  |  |
| 🗌 Approval     | Exclude Budget Preparation              |            |  |  |  |  |  |  |
| Reporting Ca   | ategory Required on Revenue Transaction |            |  |  |  |  |  |  |
| 🔿 Yes          |                                         |            |  |  |  |  |  |  |
| ⊖ No           |                                         |            |  |  |  |  |  |  |
| Not Applicable |                                         |            |  |  |  |  |  |  |
| Reporting Ca   | ategory None                            | <u>+</u>   |  |  |  |  |  |  |
| Budget Phas    | se Not Applicable 👤                     |            |  |  |  |  |  |  |

# How to Access the Organization (ORG2) Table

| To access the ORG2 table, click | on the GO TO 🛃 Button.      | Ensure that the CODE button is |
|---------------------------------|-----------------------------|--------------------------------|
|                                 |                             |                                |
| marked. Type ORG2 in the WIN    | NDOWS field. Click on the G | <b>OTO</b>                     |

The Organization Table (ORG2) will appear.

| -                                                                                                    |             |         | C         | )rganiza | tion                     |                             |                          |              | ▼ ▲ |
|----------------------------------------------------------------------------------------------------|-------------|---------|-----------|----------|--------------------------|-----------------------------|--------------------------|--------------|-----|
| Fiscal Year                                                                                                    | 99 A        | gency   | wv1       | Organiz  | ation                    | 1003                        | Manager                  |              |     |
| Org Name                                                                                                    |             |         |           |          |                          |                             | Organizatio              | on Level     |     |
| Fund                                                                                                    | A           | ctivity |           | Functio  | n                        |                             | Project                  |              |     |
| 🗌 Inactive                                                                                                    | В           | luyer   |           |          |                          |                             |                          |              |     |
| Budgeting Organization Levels         Expense Budget Organization Level         Revenue Budget Organization Level         Appropriation Organization Level         Allotment Organization Level |             |         |           |          | Repor<br>1  <br>5  <br>9 | ting Organi<br>2<br>6<br>10 | izations<br>3<br>7<br>11 | 4<br>8<br>12 |     |
| <u>B</u> udget / Rep                                                                                                    | oorting Org | Option  | s and Cor | trols    |                          |                             |                          |              |     |

To access a specific agency/org:

- Type the **FISCAL YEAR CODE** (e.g., 98) in the **FISCAL YEAR** field.
- Type the AGENCY CODE (e.g., WV1) in the AGENCY field.
- Type the ORGANIZATION CODE (e.g., 1003) in the ORGANIZATION field.

|   |           | Toolbar | Key | Menubar              |
|---|-----------|---------|-----|----------------------|
| ¥ | Click on: |         | F4  | DISPLAY: BROWSE DATA |

## **ORGANIZATION Table (ORG2)**

The requested agency and organization will appear:

| Fiscal Year       99       Agency       WV1       Organization       1003       Manager       Image: Image: Ima                                                       | •                                                                                                    |         |           |      | Organiza             | ation               |                                 |                                      |                  |              | -  | • |
|----------------------------------------------------------------------------------------------------|----------------------------------------------------------------------------------------------------|---------|-----------|------|----------------------|---------------------|---------------------------------|--------------------------------------|------------------|--------------|----|---|
| Org Name       COMPTROLLERS OFFICE       Organization Level       10         Fund       1150       Activity       6200       Function       Project       99         Inactive       Buyer       Budgeting Organization Levels       Reporting Organizations       1       4AAA       2       3       21B       4        5        6        7       8        9        9        10       1003       11       12        11       10       1003       11       12        10       1003       11       12        10       1003       11       12        10       1003       11       12        10       1003       11       12        10       1003       11       12        10       1003       11       12        10       1003       11       12        10       1003       11       12        10       1003       11       12        10       10       10       10       10       10       10       10       10       10       11       12       10                                                                                                    | Fiscal Year                                                                                                    | 99 4    | gency     | WV1  | Organi               | ization             | 100                             | )3 <b>M</b>                          | anager [         | GXS1         |    | - |
| Fund 1150 Activity 6200 Function Project 99     Inactive Buyer     Budgeting Organization Levels   Expense Budget Organization Level 10   Revenue Budget Organization Level 10   Appropriation Organization Level 10   Allotment Organization Level 10     1     4     10     10     10     10     10     10     10     10     10     10     10     10     10     10     10     10     10     10     10     10     10     10     10     10     10     10     10     10     10     10     10     10     10     10     10     10     10     10     10     10     10     10     10     10 </th <th>Org Name</th> <th>COMPTRO</th> <th>LLERS OFF</th> <th>ICE</th> <th></th> <th></th> <th></th> <th>0</th> <th>rganization</th> <th>Level</th> <th>10</th> <th>)</th>                                                                                                    | Org Name                                                                                                    | COMPTRO | LLERS OFF | ICE  |                      |                     |                                 | 0                                    | rganization      | Level        | 10 | ) |
| Inactive       Buyer         Budgeting Organization Levels       Image: Stress Budget Organization Level in the stress of the stress of t                                    | Fund                                                                                                    | 1150 A  | Activity  | 6200 | Functi               | on                  |                                 | Pi                                   | roject S         | 39           |    |   |
| Budgeting Organization Levels       Image: Image: Ima | 🗌 Inactive                                                                                                    | E       | luyer     |      |                      |                     |                                 |                                      |                  |              |    |   |
| Budget / Benorting Org Ontions and Controls                                                                                                    | Budgeting Organization Levels         Expense Budget Organization Level       10         Revenue Budget Organization Level       10         Appropriation Organization Level       10         Allotment Organization Level       10         Budget / Reporting Org       Options and Controls |         |           |      | 10<br>10<br>10<br>10 | Repo<br>1<br>5<br>9 | orting         O           4AAA | rganizatior       2       6       10 | 3 21B<br>7<br>11 | 4<br>8<br>12 |    |   |

To view the next organization on the ORG2 table:

|                               | Toolbar | Key | Menubar            |
|-------------------------------|---------|-----|--------------------|
| <ul> <li>Click on:</li> </ul> |         | F5  | DISPLAY: MORE DATA |

#### OR

¥

To view the Suborgs for a particular Organization:

- ✓ Click on the GO TO ➡ Button.
- Ensure that the **CODE** button is marked.
- Type **SORG** in the WINDOWS field.

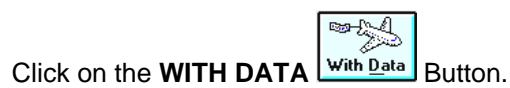

# SUBORGANIZATION Table (SORG)

The Suborganizations for this Agency/Org, if there are any, will appear beginning on the first line.

| -  |                |        |      |             | Sub-Organization               | <b>•</b>     |  |
|----|----------------|--------|------|-------------|--------------------------------|--------------|--|
|    | Fiscal<br>Year | Agency | Org  | Sub-<br>org | Name                           | Short Name   |  |
| 1  | 98             | WV1    | 1003 | BA          | PROJECT'S                      | PROJECT'S    |  |
| 2  | 98             | WV1    | 1003 | CA          | 89/90 CAPITAL REQUESTS         | '90 CAPT REQ |  |
| 3  | 98             | WV1    | 1003 | PB          | PEER REVIEW STUDY              | PEER REVIEW  |  |
| 4  | 98             | WV1    | 1003 | SS          | SUMMER SESSION WORK STUDY      | SS WORK STDY |  |
| 5  | 98             | WV1    | 1003 | 01          | COMPTROLLER CAPTITAL ALLOCATIN | CAPTL ALLOC  |  |
| 6  | 98             | WV1    | 1003 | 02          | CASHIER SYSTEM                 | CASH SYSTEM  |  |
| 7  | 98             | WV1    | 1003 | 03          | POSTAGE - STUDENT FISCAL SVCS  | POST-SFS     |  |
| 8  | 98             | WV1    | 1003 | 04          | POSTAGE - ACCOUNTS RECEIVABLE  | POST-A/R     |  |
| 9  | 98             | WV1    | 1003 | 05          | TRAINING                       | TRAINING     |  |
| 10 | 98             | WV1    | 1003 | 06          | TELEPHONE BILLING - ANALYST    | PHONE BILL   |  |
| 11 | 98             | WV5    | 1002 | SS          | SUMMER WORKSTUDY               | SS WRKSTUDY  |  |
| 12 | 98             | WV5    | 1012 | SS          | SUMMER SESSION WORK STUDY      | SS WORK STY  |  |
| 13 | 98             | WY1    | 1001 | SM          | ASST. V P BUSINESS AFFAIRS     | AVPBA        |  |
| 14 | 98             | WY5    | 1004 | EF          | EMPLOYEE FESTIVAL              | EMPL FESTIVA |  |
|    |                |        |      |             |                                |              |  |

To view the next organization on the SORG table:

Click on:

| Toolbar | Key | Menubar            |
|---------|-----|--------------------|
|         | F5  | DISPLAY: MORE DATA |

# How to Access the Object Code (OBJT) Table

To access the **OBJT** table, click on the **GO TO** Button. Ensure that the **CODE** button is marked. Type **OBJT** in the WINDOWS field. Click on the **GO TO** Button.

The Organization Table (OBJT) will appear.

| -                                                                       |                |        |      | Object Index |                 |                    |                |                 | -            | • |
|-------------------------------------------------------------------------|----------------|--------|------|--------------|-----------------|--------------------|----------------|-----------------|--------------|---|
|                                                                         | Fiscal<br>Year | Object | Name |              | Object<br>Class | Object<br>Category | Object<br>Type | Object<br>Group | Pay<br>Indic |   |
| 1<br>2<br>3<br>4<br>5<br>6<br>7<br>8<br>9<br>10<br>11<br>12<br>13<br>14 | <u>99</u>      | 7320   |      |              |                 |                    |                |                 |              |   |
|                                                                         | +              |        |      |              |                 |                    |                |                 | +            |   |

To access a specific object code:

- ♥ Type the **FISCAL YEAR CODE** (E.G., 98) in the **FISCAL YEAR** field.
- Type an **OBJECT CODE** (e.g., 7320) in the **OBJECT** field.

|           | Toolbar | Key | Menubar              |
|-----------|---------|-----|----------------------|
| Click on: |         | F4  | DISPLAY: BROWSE DATA |

# **OBJECT Table (OBJT)**

If your screen looks like this:

| 0 |   |                |        |              | Object Index                                   |                 |                    |                |                 | -            | • |
|---|---|----------------|--------|--------------|------------------------------------------------|-----------------|--------------------|----------------|-----------------|--------------|---|
|   |   | Fiscal<br>Year | Object | Name         |                                                | Object<br>Class | Object<br>Category | Object<br>Type | Object<br>Group | Pay<br>Indic |   |
| 1 | 1 | 99             | 7320   |              |                                                |                 |                    |                |                 |              |   |
| 2 |   |                |        |              |                                                |                 |                    |                |                 |              |   |
| 3 |   |                |        |              |                                                |                 |                    |                |                 |              |   |
| 4 |   |                |        |              |                                                |                 |                    |                |                 |              |   |
| 6 |   |                |        |              |                                                |                 |                    |                |                 |              |   |
| 7 |   |                |        | ?            | Data in line(s) 1 have been changed            | d, but the line | e(s) is/are        |                |                 |              |   |
| 8 |   |                |        | $\checkmark$ | unselected. Do you want to select t<br>action? | them before     | executing th       | e              |                 |              |   |
| 9 |   |                |        |              |                                                |                 |                    |                |                 |              |   |
|   |   |                |        |              | Yes <u>N</u> o                                 |                 |                    |                |                 |              |   |
|   | 2 |                |        |              |                                                |                 |                    |                |                 |              |   |
| 1 | 3 |                |        |              |                                                |                 |                    |                |                 |              |   |
| 1 | 4 |                |        |              |                                                |                 |                    |                |                 |              |   |
|   |   | +              |        |              |                                                |                 |                    |                |                 | +            |   |

• Click on YES to access your information.

# **OBJECT Table (OBJT)**

The screen will refresh with a listing of object codes in numeric order beginning with the specified code.

|    |                |        | Object Index                   |                 |                    |                |                 | <b>•</b>     |
|----|----------------|--------|--------------------------------|-----------------|--------------------|----------------|-----------------|--------------|
|    | Fiscal<br>Year | Object | Name                           | Object<br>Class | Object<br>Category | Object<br>Type | Object<br>Group | Pay<br>Indic |
|    | 99             | 7320   | MATERIALS AND SUPPLIES         | 730             | AC                 |                | CA              | N            |
| 2  | 99             | 7325   | NON-CAPITAL EQUIPMENT          | 730             | AC                 |                | CA              | N            |
| 3  | 99             | 7330   | COMMUNICATIONS                 | 730             | AC                 |                | CA              | N            |
| 4  | 99             | 7340   | RENTALS/LICENSES               | 730             | AC                 |                | CA              | N            |
| 5  | 99             | 7350   | UTILITIES                      | 730             | AC                 |                | CA              | N            |
| 6  | 99             | 7390   | MISCELLANEOUS                  | 730             | AC                 |                | CA              | N            |
| 7  | 99             | 7400   | PARTICIPANT EXPENSES (SP ONLY) | 730             | AC                 |                | CA              | N            |
| 8  | 99             | 7510   | TRAVEL/IN-STATE                | 750             | AC                 |                | CA              | N            |
| 9  | 99             | 7520   | TRAVEL/OUT-OF-STATE            | 750             | AC                 |                | CA              | N            |
| 10 | 99             | 7530   | TRAVEL/FOREIGN                 | 750             | AC                 |                | CA              | N            |
| 11 | 99             | 7560   | TRAVEL/ATHLETIC                | 750             | AC                 |                | CA              | N            |
| 12 | 99             | 7700   | STUDENT SUPPORT                | 770             | SS                 |                | CA              | N            |
| 13 | 99             | 7810   | CAPITAL EQUIPMENT              | 780             | AC                 |                | CA              | N            |
| 14 | 99             | 7880   | OTHER CAPITAL-EXTERNAL CONTRCT | 780             | AC                 |                | CA              | N            |
| 1  | +              |        |                                |                 |                    |                |                 | +            |

To view which subobject codes exist for this object code:

- Click on the object code for which you want to see the subobject codes (e.g. 7320).
- Click on the **GO TO** Button.
- Ensure that the **CODE** button is marked.
- Type **SOBJ** in the WINDOWS field.

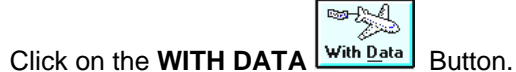

# SUBOBJECT Table (SOBJ)

The SOBJ table will appear with a listing of all the subobject codes which exist for the specified object code.

| •  |                |        |                | Sub-Object                    | -            |   |
|----|----------------|--------|----------------|-------------------------------|--------------|---|
|    | Fiscal<br>Year | Object | Sub-<br>object | Name                          | Short Name   |   |
| 1  | 99             | 7320   | 01             | OFFICE SUPPLIES               | OFFICE SUPLS | 1 |
| 2  | 99             | 7320   | 03             | ATHLETIC SUPPLIES             | ATHL SUPPL   |   |
| 3  | 99             | 7320   | 04             | FIELD SUPPLIES                | FIELD SUPPL  |   |
| 4  | 99             | 7320   | 05             | LAB SUPPLIES                  | LAB SUPPLIES |   |
| 5  | 99             | 7320   | 09             | COMPRESSED GASES AND LIQUIDS  | COMPRSD LIQD |   |
| 6  | 99             | 7320   | 10             | RADIOACTIVE MATERIAL          | RADIOACTV MT |   |
| 7  | 99             | 7320   | 13             | R/M SUPPLIES-AUDIO VISUAL     | R/M SUP-AUDI |   |
| 8  | 99             | 7320   | 17             | R/M SUPPLIES-PLUMBING/HVAC    | R/M SUP-PLMB |   |
| 9  | 99             | 7320   | 21             | R/M SUPPLIES-ELECTRICAL       | R/M SUP-ELEC |   |
| 10 | 99             | 7320   | 25             | R/M SUPPLIES-CUST CHEM/SUP    | R/M SUP-CUST |   |
| 11 | 99             | 7320   | 29             | R/M SUPPLIES-GRDS CHEM/SUP    | R/M SUP-GRDS |   |
| 12 | 99             | 7320   | 33             | R/M SUPPLIES-HARDWARE & TOOLS | R/M SUP-HRDW |   |
| 13 | 99             | 7320   | 37             | R/M SUPPLIES-PAINT & SUNDRIES | R/M SUP-PNT  |   |
| 14 | 99             | 7320   | 41             | R/M SUPPLIES-VEHICLES         | R/M SUP-VEH  |   |
|    |                |        |                |                               |              | - |

To view additional Subobject Codes:

|                               | Toolbar | Key | Menubar            |
|-------------------------------|---------|-----|--------------------|
| <ul> <li>Click on:</li> </ul> | I       | F5  | DISPLAY: MORE DATA |

## Accessing the Function (FUNC) Table

To access the **FUNC** table, click on the **GO TO** Button. Ensure that the **CODE** button is marked. Type **FUNC** in the WINDOWS field. Click on the **GO TO** Button.

The Function Table (FUNC) will appear.

| -  |                |          | Function |            |       | -        |   |
|----|----------------|----------|----------|------------|-------|----------|---|
|    | Fiscal<br>Year | Function | Name     | Short Name | Class | Category |   |
| 1  | 99             | fall     |          | ]          |       |          |   |
| 2  |                |          |          |            |       |          |   |
| 3  |                |          |          |            |       |          |   |
| 4  |                |          |          |            |       |          |   |
| 5  |                |          |          |            |       |          |   |
| 6  |                |          |          |            |       |          |   |
| 7  |                |          |          |            |       |          |   |
| 8  |                |          |          |            |       |          |   |
| 9  |                |          |          |            |       |          |   |
| 10 |                |          |          |            |       |          |   |
| 11 |                |          |          |            |       |          |   |
| 12 |                |          |          |            |       |          |   |
| 13 |                |          |          |            |       |          |   |
| 14 |                |          |          |            |       |          |   |
|    |                |          |          |            |       |          |   |
|    |                |          |          |            |       |          | 1 |

To view a particular Function code:

- Type the FISCAL YEAR CODE in the FISCAL YEAR field.
- Type the **FUNCTION CODE** (e.g., FALL) in the **FUNCTION** field.

|           | Toolbar | Key | Menubar              |
|-----------|---------|-----|----------------------|
| Click on: |         | F4  | DISPLAY: BROWSE DATA |

# **FUNCTION Table (FUNC)**

The FUNC table will appear with the specified function code at the top of the screen. If the code does not appear, it does not exist for the fiscal year specified.

| 0  |                |          | Function                     |              |       | -        | • |
|----|----------------|----------|------------------------------|--------------|-------|----------|---|
|    | Fiscal<br>Year | Function | Name                         | Short Name   | Class | Category |   |
| 1  | 99             | FALL     | FALL SEMESTER                | FALL SEMESTE |       |          |   |
| 2  | 99             | FAW1     | FOR JV AND TV DOCUMENTS ONLY | FOR JV AND T |       |          |   |
| 3  | 99             | FAW2     | FOR JV AND TV DOCUMENTS ONLY | FOR JV AND T |       |          |   |
| 4  | 99             | FAW4     | FOR JV AND TV DOCUMENTS ONLY | FOR JV AND T |       |          |   |
| 5  | 99             | FAW7     | FOR JV AND TV DOCUMENTS ONLY | FOR JV AND T |       |          |   |
| 6  | 99             | FAW8     | FOR JV AND TV DOCUMENTS ONLY | FOR JV AND T |       |          |   |
| 7  | 99             | FAW9     | FOR JV AND TV DOCUMENTS ONLY | FOR JV AND T |       |          |   |
| 8  | 99             | FA10     | FOR JV AND TV DOCUMENTS ONLY | FOR JV AND T |       |          |   |
| 9  | 99             | FA12     | FOR JV AND TV DOCUMENTS ONLY | FOR JV AND T |       |          |   |
| 10 | 99             | FA13     | FOR JV AND TV DOCUMENTS ONLY | FOR JV AND T |       |          |   |
| 11 | 99             | FA14     | FOR JV AND TV DOCUMENTS ONLY | FOR JV AND T |       |          |   |
| 12 | 99             | FA15     | FOR JV AND TV DOCUMENTS ONLY | FOR JV AND T |       |          |   |
| 13 | 99             | FA16     | FOR JV AND TV DOCUMENTS ONLY | FOR JV AND T |       |          |   |
| 14 | 99             | FA17     | FOR JV AND TV DOCUMENTS ONLY | FOR JV AND T |       |          |   |
| 15 | 99             | FA18     | FOR JV AND TV DOCUMENTS ONLY | FOR JV AND T |       |          |   |
|    | +              |          |                              |              |       | +        |   |

To view more Function Codes:

|                               | Toolbar | Key | Menubar            |
|-------------------------------|---------|-----|--------------------|
| <ul> <li>Click on:</li> </ul> |         | F5  | DISPLAY: MORE DATA |